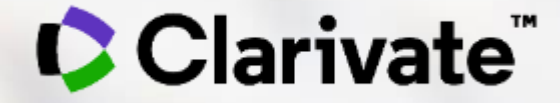

## EndNote 20 助您科研快人一步

文献管理软件 EndNote 20

大数据时代,应该如何管理文献?

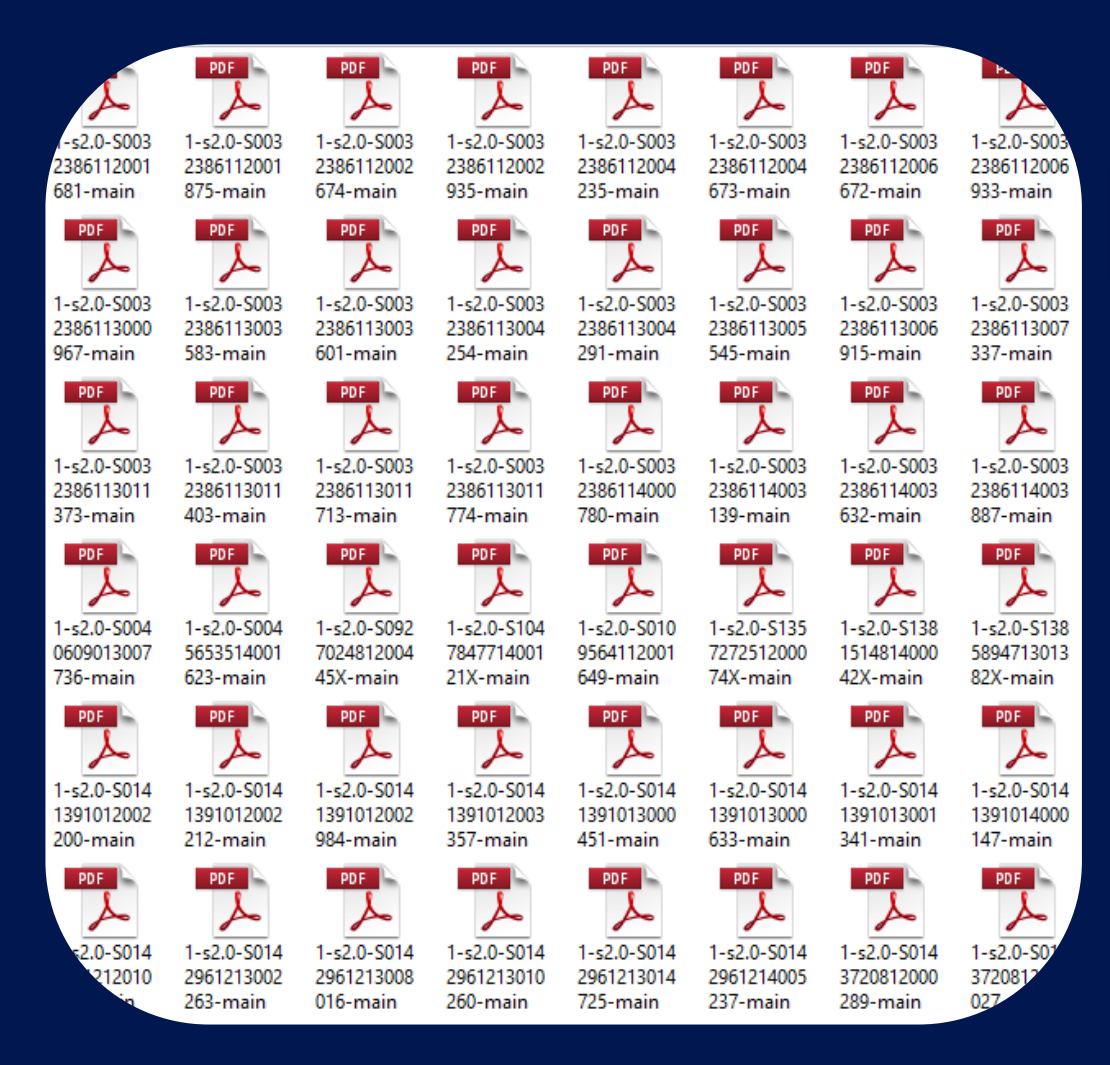

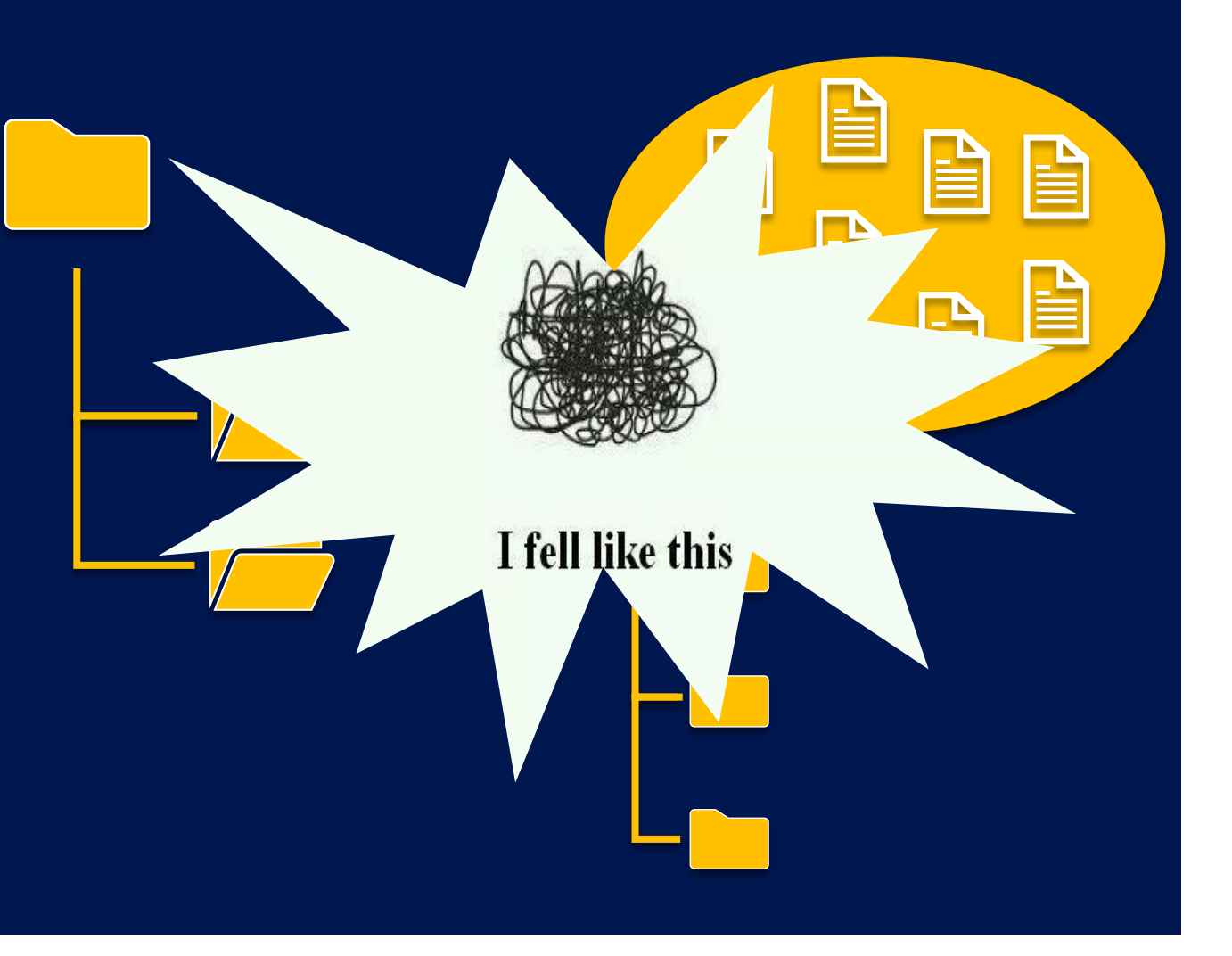

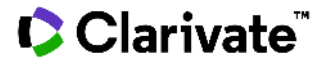

# 工欲善其事,必先利其器

## 认识一下: EndNote!

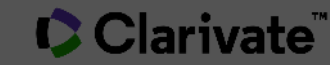

## 文献管理软件的工作流程

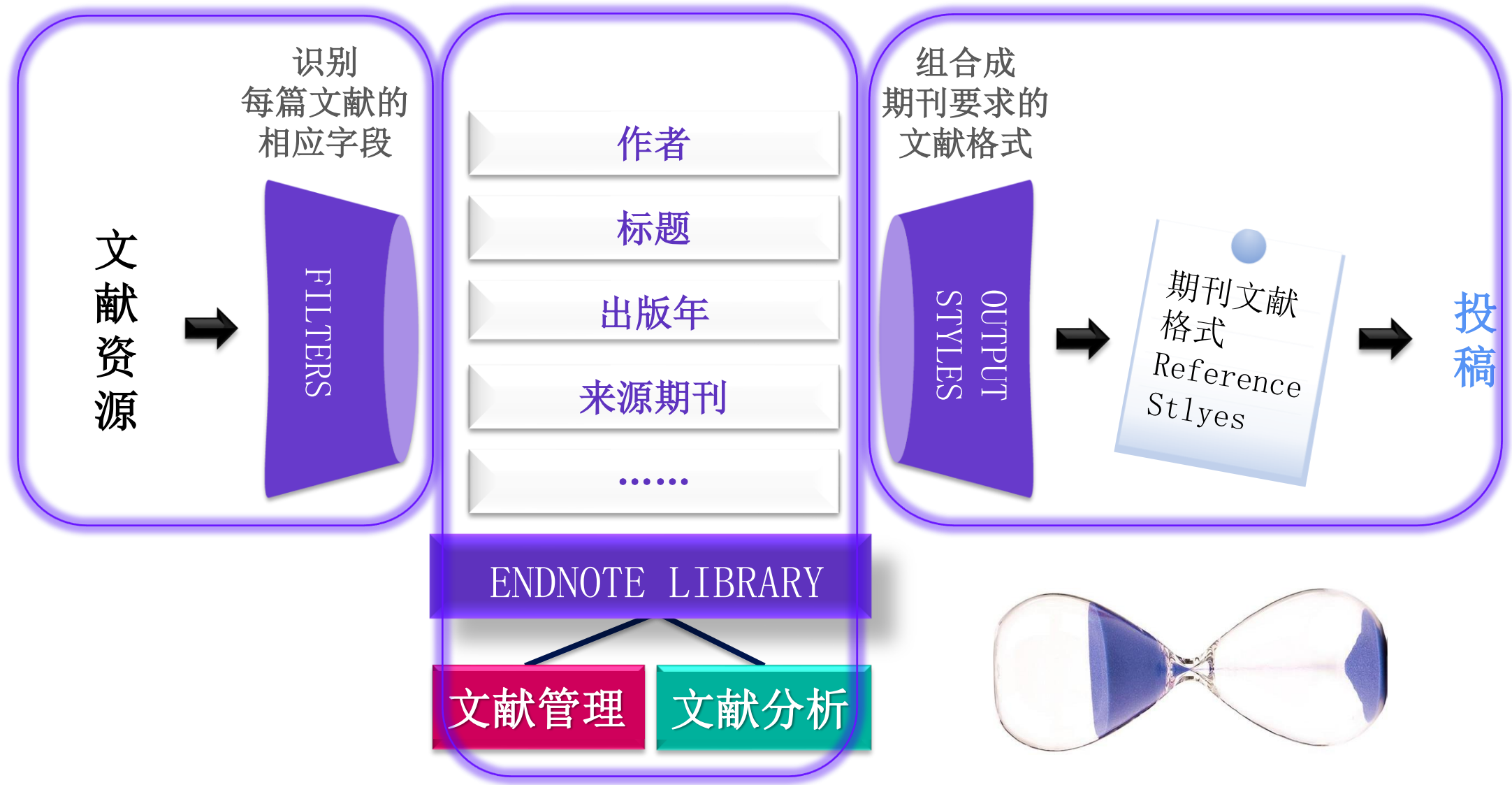

#### Clarivate<sup>™</sup>

## EndNote<sup>™</sup>20 全新功能速览

| 全部                                                                     | 新设计的交互界                                                                                                    | 雨                                                                          | 便捷的搜索<br>EndNote™支持<br>检索和本地文献<br>轻松检索一键                            | <b>素体验</b><br>丰富的在线<br>就检索,高级<br>刀换。                               | 数据库<br>及检索与                                                                                                    | 全新设计的文献摘要<br>重要信息前置,阅读时一目了然<br>提升文献利用率和工作效率。                                                                                                    |                                               |
|------------------------------------------------------------------------|----------------------------------------------------------------------------------------------------|----------------------------------------------------------------------------|---------------------------------------------------------------------|--------------------------------------------------------------------|----------------------------------------------------------------------------------------------------|----------------------------------------------------------------------------------------------------|-----------------------------------------------|
|                                                                        | My EndNote Library<br>File Edit References Groups                                                                                           | ibrary Tools Win<br>Graphene                                               | ndow Help<br>+                                                      |                                                                    | Q                                                                                                    | –                                                                                                    |                                               |
| 共享个人文献图书馆<br>最多可与200位EndNote™用户<br>成员共享同一个文献图书馆的                       | <ul> <li>All References 100</li> <li>▲ Imported Refere 100</li> <li>▲ Recently Added 100</li> <li>□ Unfiled 0</li> <li>□ Trash 0</li> </ul> | Graphene<br>100 References                                                 |                                                                     | 27                                                                 | Advanced search                                                                                                 |                                                                                                    | 一键创建引文报告<br>Web of Science的订阅用户可以对指定文献创建引文报告, |
| "读写"权限。<br>                                                            | <ul> <li>✓ MY GROUPS</li> <li>✓ My Groups</li> <li>✓ Mg Graphene 100</li> </ul>                                                             | <ul> <li>Ø</li> <li>Year</li> <li>Ø</li> <li>2018</li> <li>2021</li> </ul> | Author Translated T<br>Bramini, M.;<br>Farivar, F.; Ya              | itle Title<br>Interfacing Gra<br>Highly Water [                    | hene-Based Materials With<br>spersible Functionalized Gr                                                        | Intervials     Intervials     Intervial     Intervial     Intervial     Intervial     Intervial     Interview     Interview                | 进行深度分析。                                       |
| D 坦 百 建 つ 、 子<br>EndNote™支持多种分组方式来<br>管理个人文献图书馆。如:智能<br>分组可以自动筛选符合建组条件 | <ul> <li>✓ FIND FULL TEXT</li> <li> <sup>®</sup> Found PDF 2         <ul> <li></li></ul></li></ul>                                          | <ul> <li>2012</li> <li>2019</li> <li>2015</li> <li>2017</li> </ul>         | Zhu, Y.; Jame<br>Zhou, Y. X.; H<br>Zhang, W. L.;<br>Zhai, H.; Li. Y | New Routes to<br>Terahertz Prop<br>Graphene/grat<br>A Review on Fa | iraphene, Graphene Oxide<br>ties of Graphene and Grap<br>ene oxide: A new material<br>ricating Graphene Fiber W | <ul> <li>School ad Construction and Alexand Shareda, The Userwiny of Andread,<br/>School ad Construction, Construction, Construc</li></ul> | 文献笔记与检索功能<br>可在本地文献中添加笔记,并                    |
| 的文献信息,组合力组可以为已<br>经建好的组进行逻辑智能组合等。                                      | <ul> <li>✓ ONLINE SEARCH</li> <li>Ibirary of Cong</li> <li>IISTA (EBSCO)</li> <li>PubMed (NLM)</li> <li>Imit Web of Science</li> </ul>      | <ul> <li>2018</li> <li>2017</li> <li>2021</li> </ul>                       | Young, R. J.; L<br>Yasir, M.; Bist<br>Yap, P. L.; Nin               | The mechanics<br>Enhanced Tuna<br>Graphene-Base                    | f reinforcement of polyme<br>le Microstrip Attenuator B<br>l Sorbents for Multipolluta                          | Viewine     Character Tearriers (Leg Verschler 2014) (2014) 2014 2014 2014 2014 2014 2014 2014 2014                                                                                                    | 在搜索功能中对笔记进行检索。                                |
|                                                                        | Web of Science 0<br>more                                                                                                    | • 2020                                                                     | Yam, K. M.; G                                                       | Graphene-Base                                                      | I Heterogeneous Catalysis:                                                                                      | This of repeat of the laboratory to the manked place [2]. Respite the evidence and the evidence of the second second seco           |                                               |

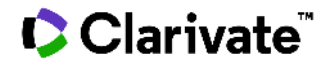

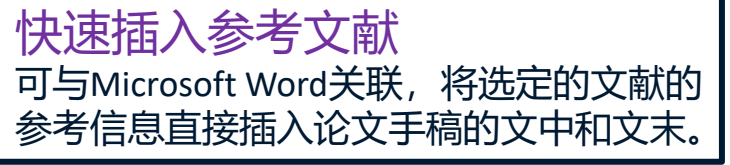

## 一款好用的文献管理软件能帮到我们什么?

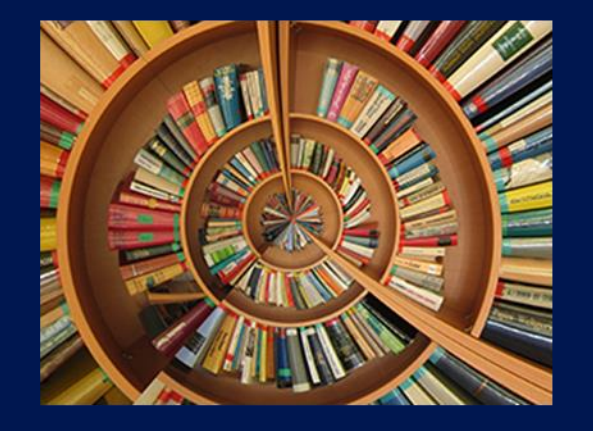

・文献导入

简洁的智能文献信息下载 方式,避免手动重复下载、信 息不全等问题。提高后期文献 使用效率!

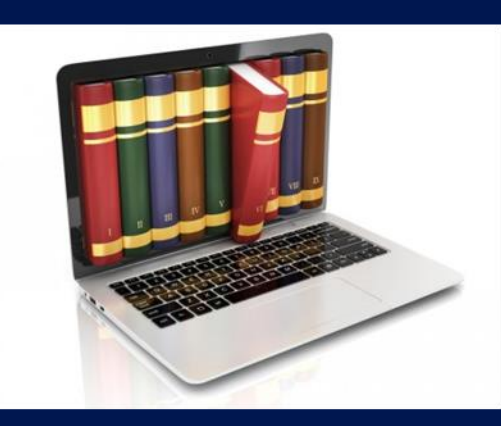

・文献管理

分门别类、条理清晰,告 别繁冗的人工管理方式。文献 管理,就要整整齐齐的!

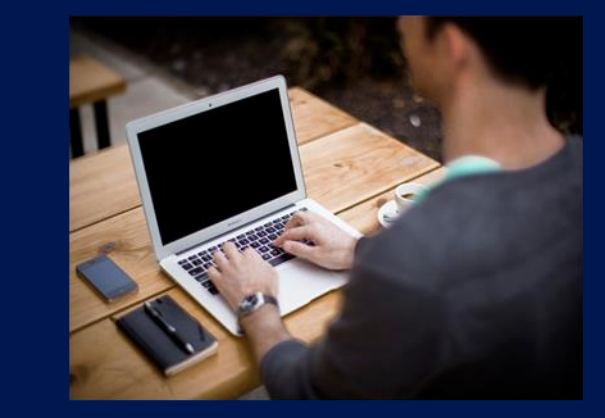

・论文写作

从写作时参考文献的编辑, 到改稿他投时格式的修改,再 到投稿期刊的选择。一站式搞 定!

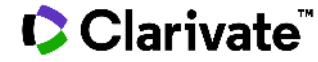

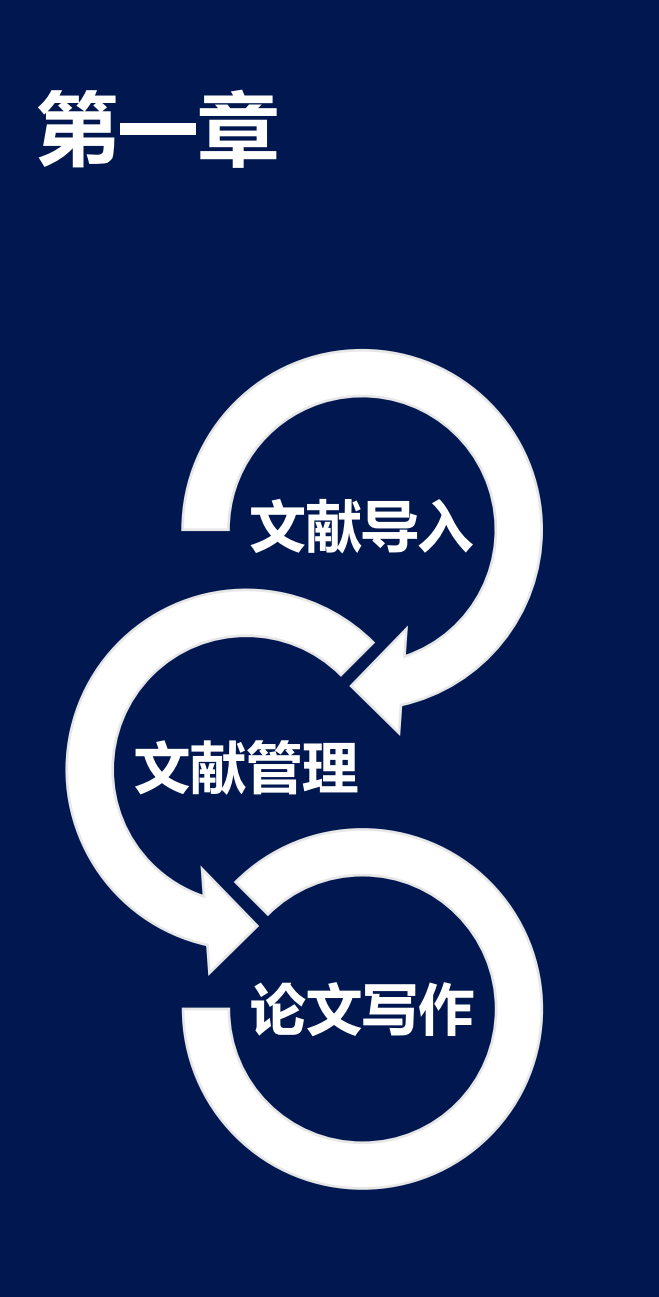

Clarivate<sup>™</sup>

## 文献导入的5种方法

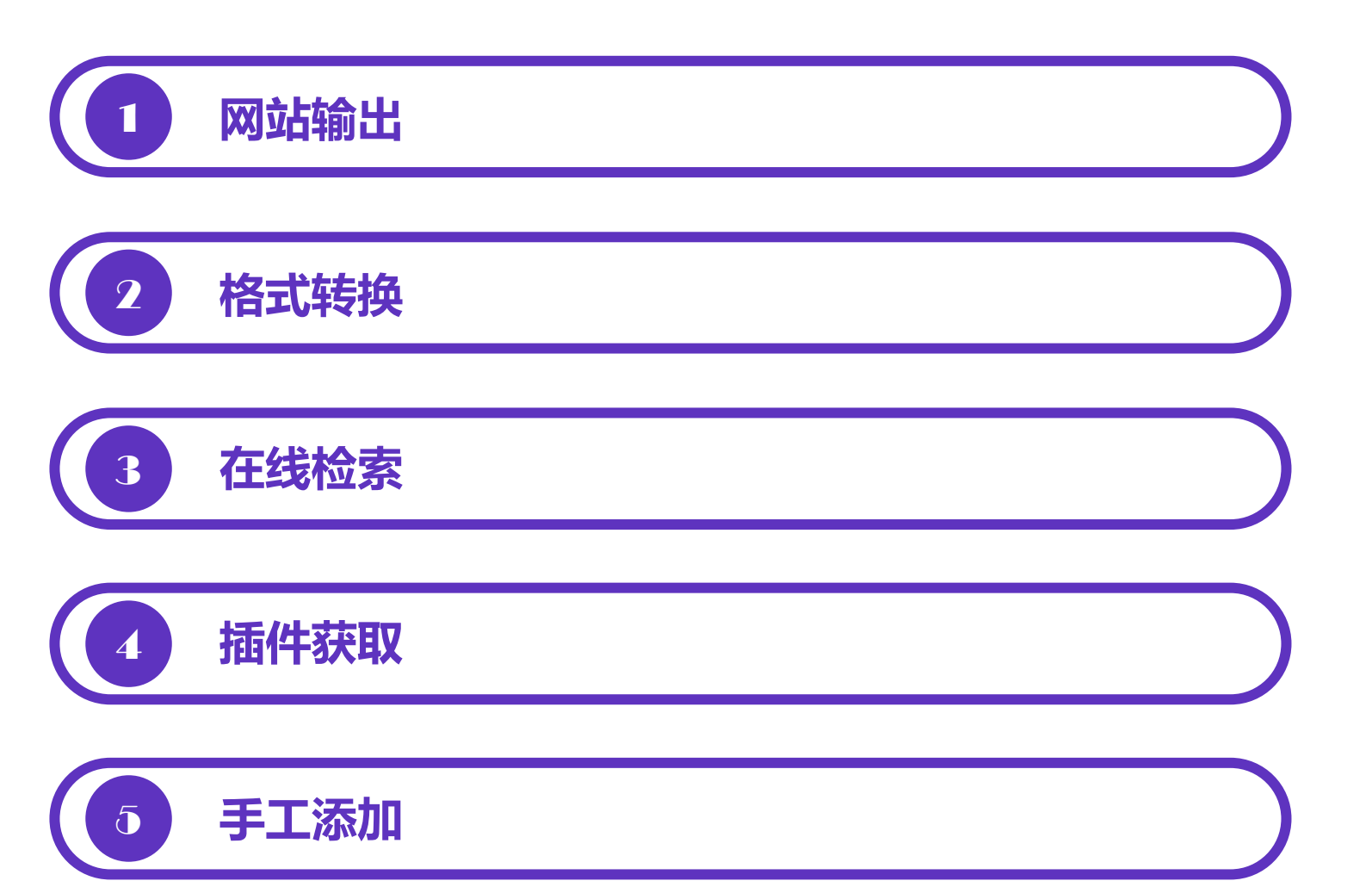

# 如何从网站将文献导入EndNote?

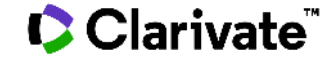

## 创建My EndNote Library

| My En | ndNote | e Library     |        |             |       |        |      |
|-------|--------|---------------|--------|-------------|-------|--------|------|
| File  | Edit   | References    | Groups | Library     | Tools | Window | Help |
| N     | lew    |               |        |             |       |        |      |
| C     | )pen L | ibrary        |        | Ctr         | +0    |        |      |
| C     | )pen S | hared Library | C      | Ctrtl+Shift | :+0   |        |      |
| C     | )pen R | ecent         |        |             | · · [ |        |      |

| File name:     | My EndNote Library      | ~      |
|----------------|-------------------------|--------|
| Save as type:  | EndNote Library (*.enl) | $\sim$ |
| ∧ Hide Folders | Save Cancel             |        |

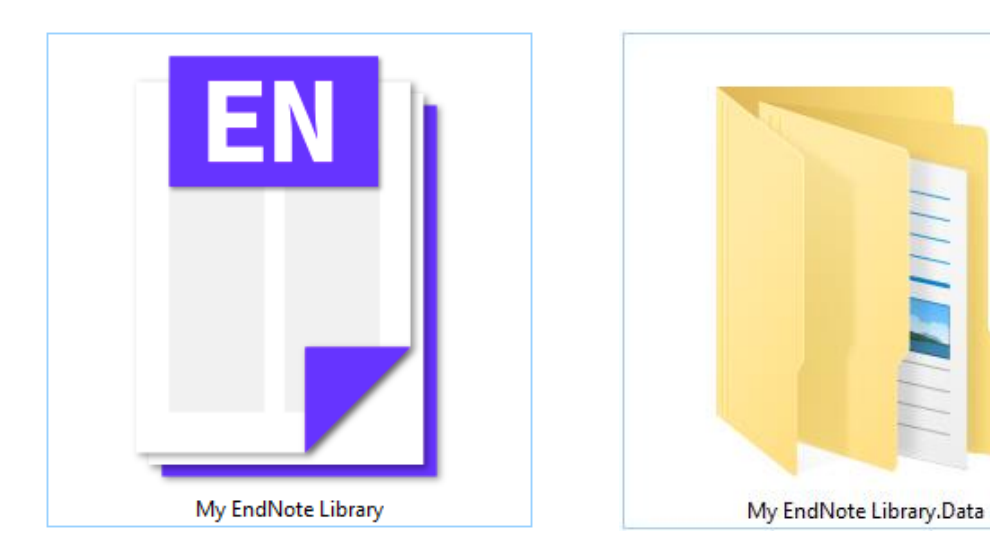

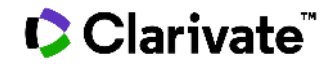

## 从Web of Science导入EndNote

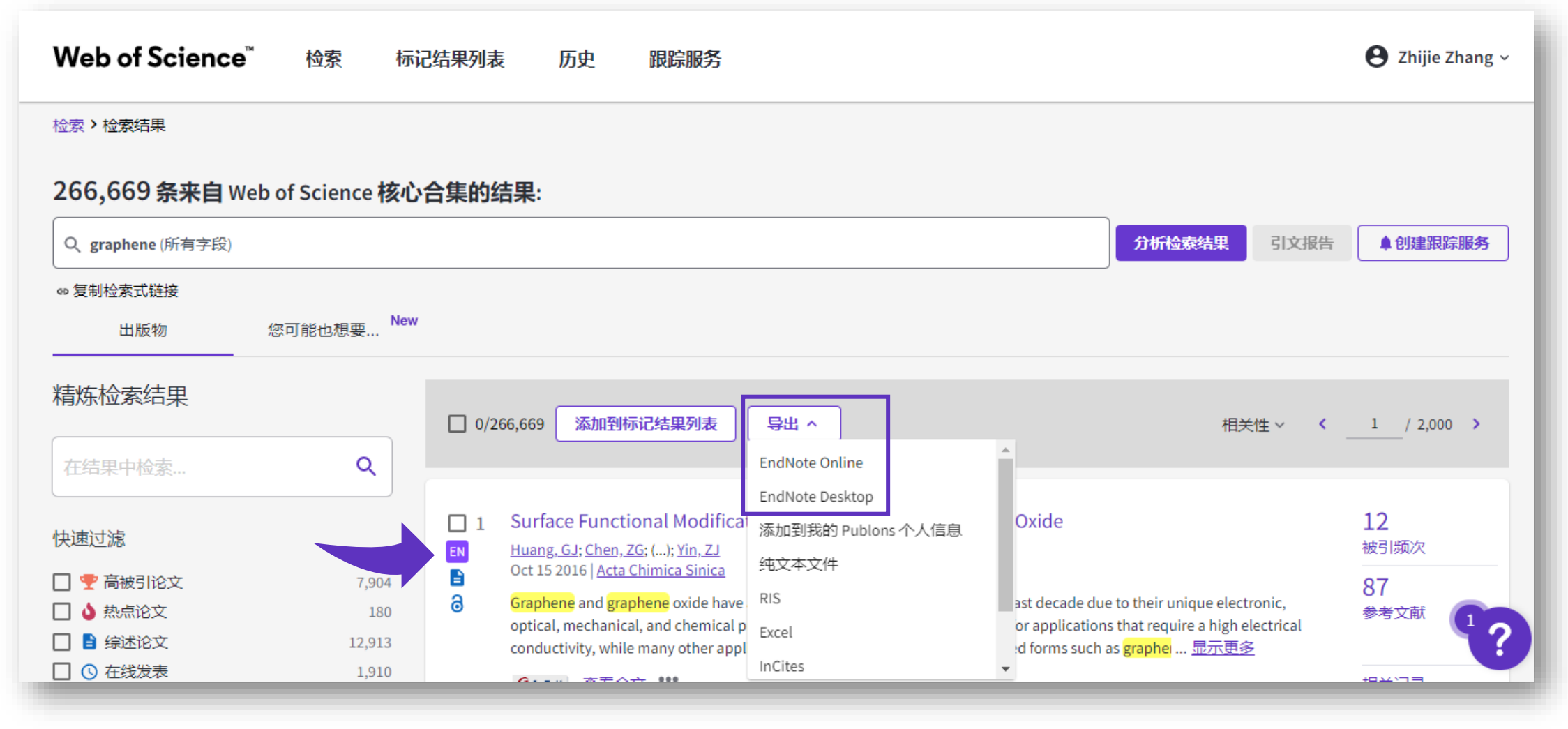

## 如何将下载好的PDF格式文献 导入EndNote?

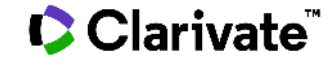

## 将单篇PDF文献导入EndNote

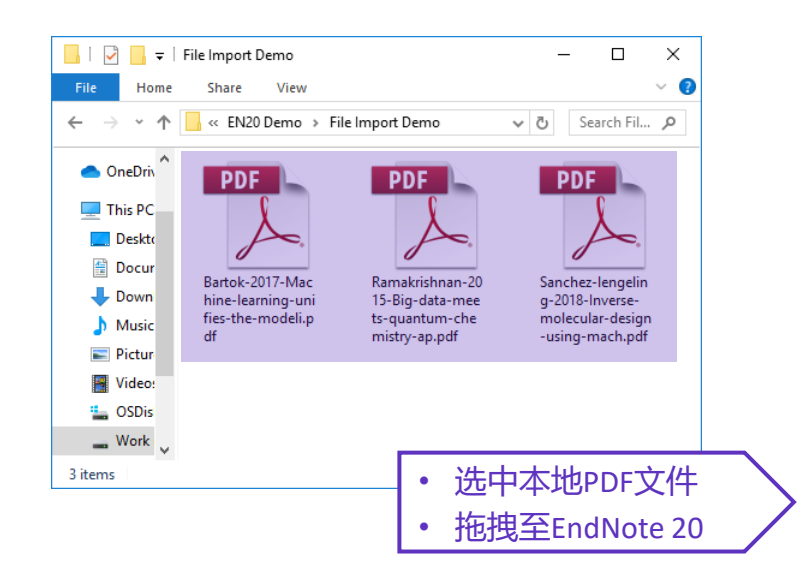

### PDF常用导入路径

菜单栏 File-> Import --> File

| My EndNote Library.enl                                                      |              |                               |      |         |       |                          |            | – 0 × |
|-----------------------------------------------------------------------------|--------------|-------------------------------|------|---------|-------|--------------------------|------------|-------|
| <u>F</u> ile <u>E</u> dit <u>R</u> eferences <u>G</u> roups <u>L</u> ibrary | <u>T</u> ool | s <u>W</u> indow <u>H</u> elp |      |         |       |                          |            |       |
|                                                                             |              | PDF导入                         |      | +       |       |                          |            |       |
| ${\cal S}$ Sync Configuration                                               |              |                               |      |         |       | Q                        | 🖹 No refer | ×     |
| All References                                                              | 0            |                               |      |         |       | Advanced search          |            |       |
| Imported References                                                         | 0            |                               |      |         |       |                          |            |       |
| A Recently Added                                                            | 0            | PDF导入                         |      |         |       | Ĥ X⁺ ∕刁 🕅 🌐              |            |       |
| I Unfiled                                                                   | 0            | 0 References                  |      |         |       |                          |            |       |
| w Trash                                                                     | 0            | Auth                          | Year | Researc | Title | Journal/Secondary Title  |            |       |
| <b>∽</b> MY GROUPS                                                          |              |                               |      |         |       | ·····, ····, ·····, ···· | _          |       |
| ✔本地文献导入Demo                                                                 |              |                               |      |         |       |                          |            |       |
| ■PDF导入                                                                      | 0            |                               |      |         |       |                          |            |       |
| ✓机器学习的分子应用                                                                  |              |                               |      |         |       |                          |            |       |
| Rew Group                                                                   | 0            |                               |      |         |       |                          |            |       |
| $\sim$ FIND FULL TEXT                                                       |              |                               |      |         |       |                          |            |       |
| ✓ GROUPS SHARED BY OTHERS                                                   |              |                               |      |         |       |                          |            |       |
| ✓ ONLINE SEARCH                                                             |              |                               |      |         |       |                          |            |       |
| BIOSIS Previews (Clarivate)                                                 | 0            |                               |      |         |       |                          |            |       |
| INSPEC (EBSCO)                                                              | 0            |                               |      |         |       |                          |            |       |
| MEDLINE (Clarivate)                                                         | 0            |                               |      |         |       |                          |            |       |
| PubMed (NLM)                                                                | 0            |                               |      |         |       |                          |            |       |
| Web of Science Core Collec                                                  | 0            |                               |      |         |       |                          |            |       |
| more                                                                        |              |                               |      |         |       |                          |            |       |
|                                                                             |              | <                             |      |         |       |                          | >          |       |

#### Clarivate<sup>™</sup>

## 将批量PDF**文**献导入EndNote

以文件夹形式导入(手动导入+自动导入)

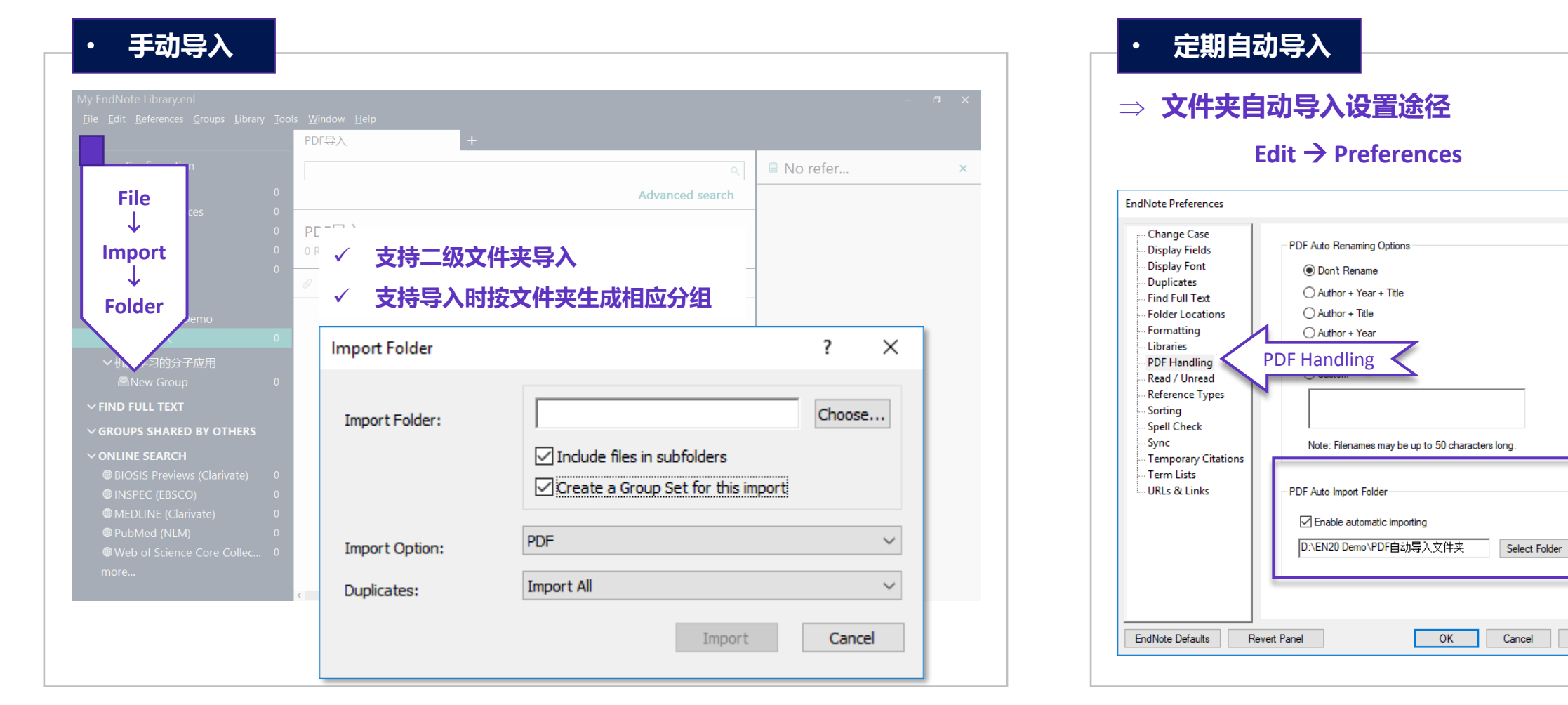

#### Clarivate<sup>™</sup>

Apply

 $\times$ 

# 导入的文献信息缺失?

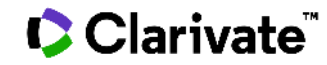

## 自动补全文献缺失信息

文献信息缺失怎么办? DOI号来帮忙!

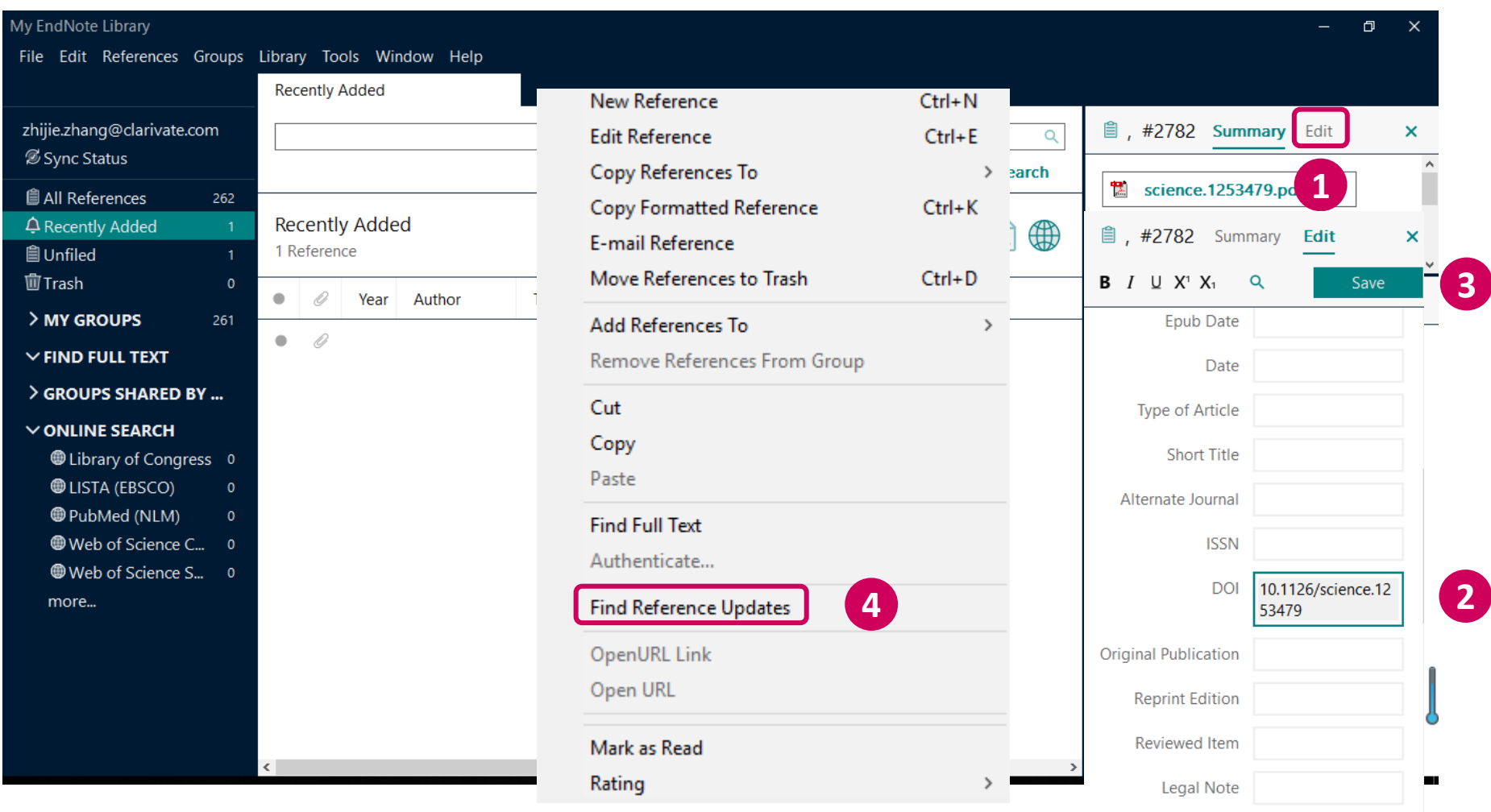

#### Clarivate

PMCID

## 自动补全文献缺失信息

文献信息缺失怎么办? DOI号来帮忙!

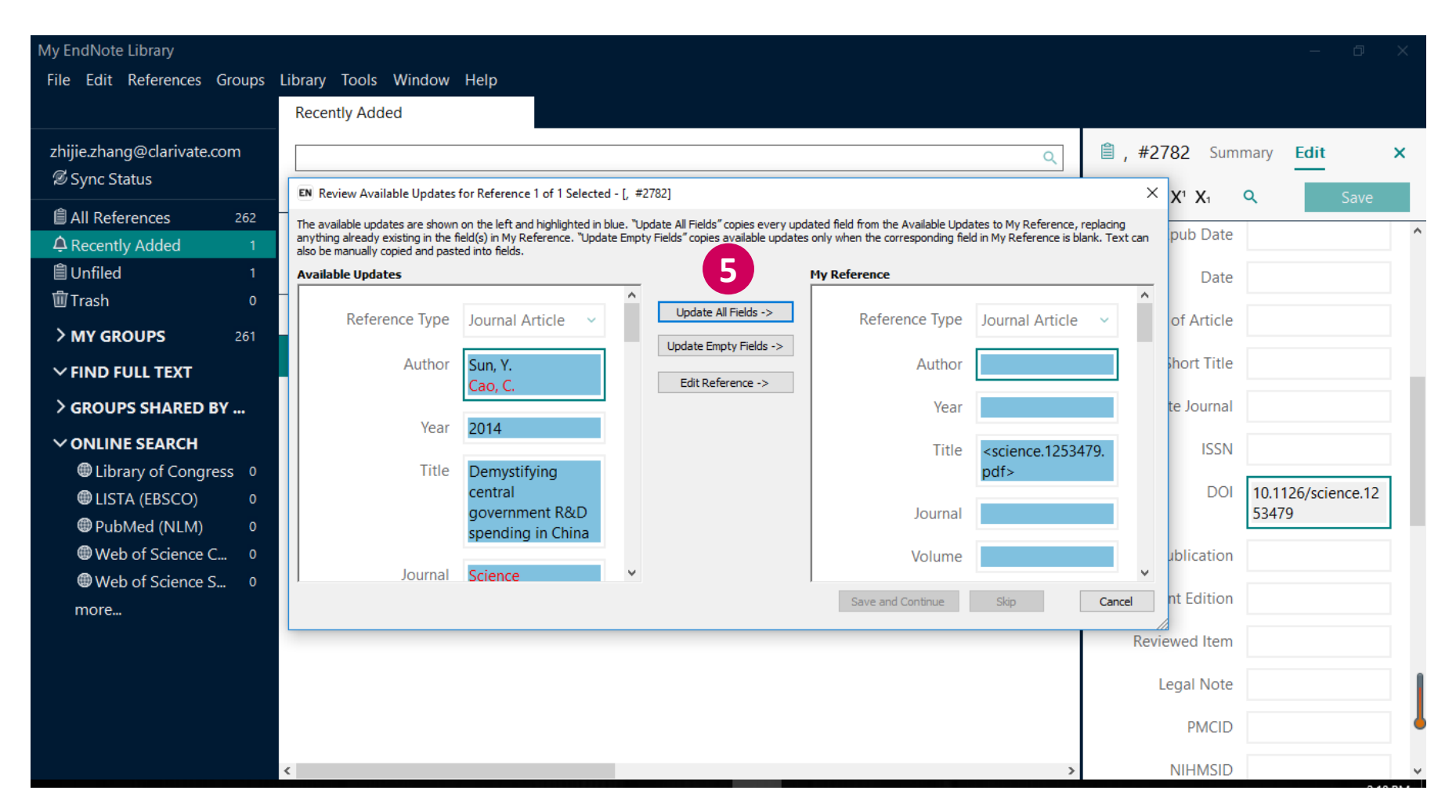

### ■ 一键下载PDF并导入——EndNote Click (Kopernio)

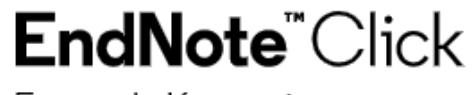

Formerly Kopernio

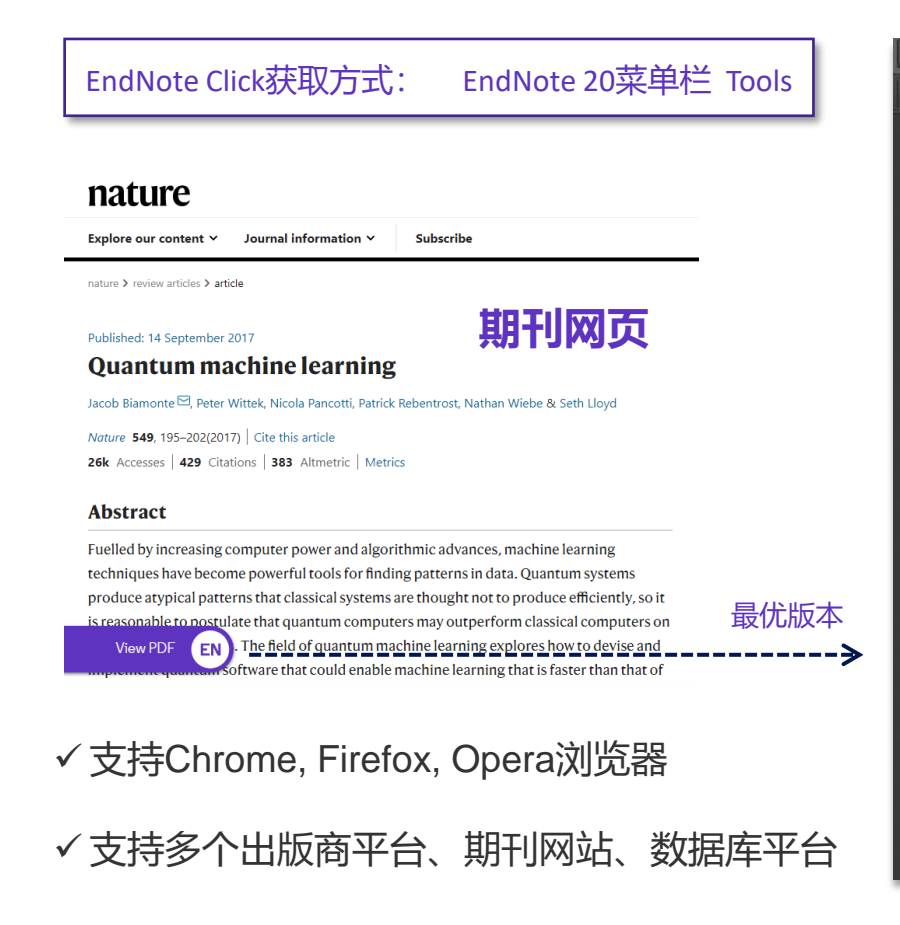

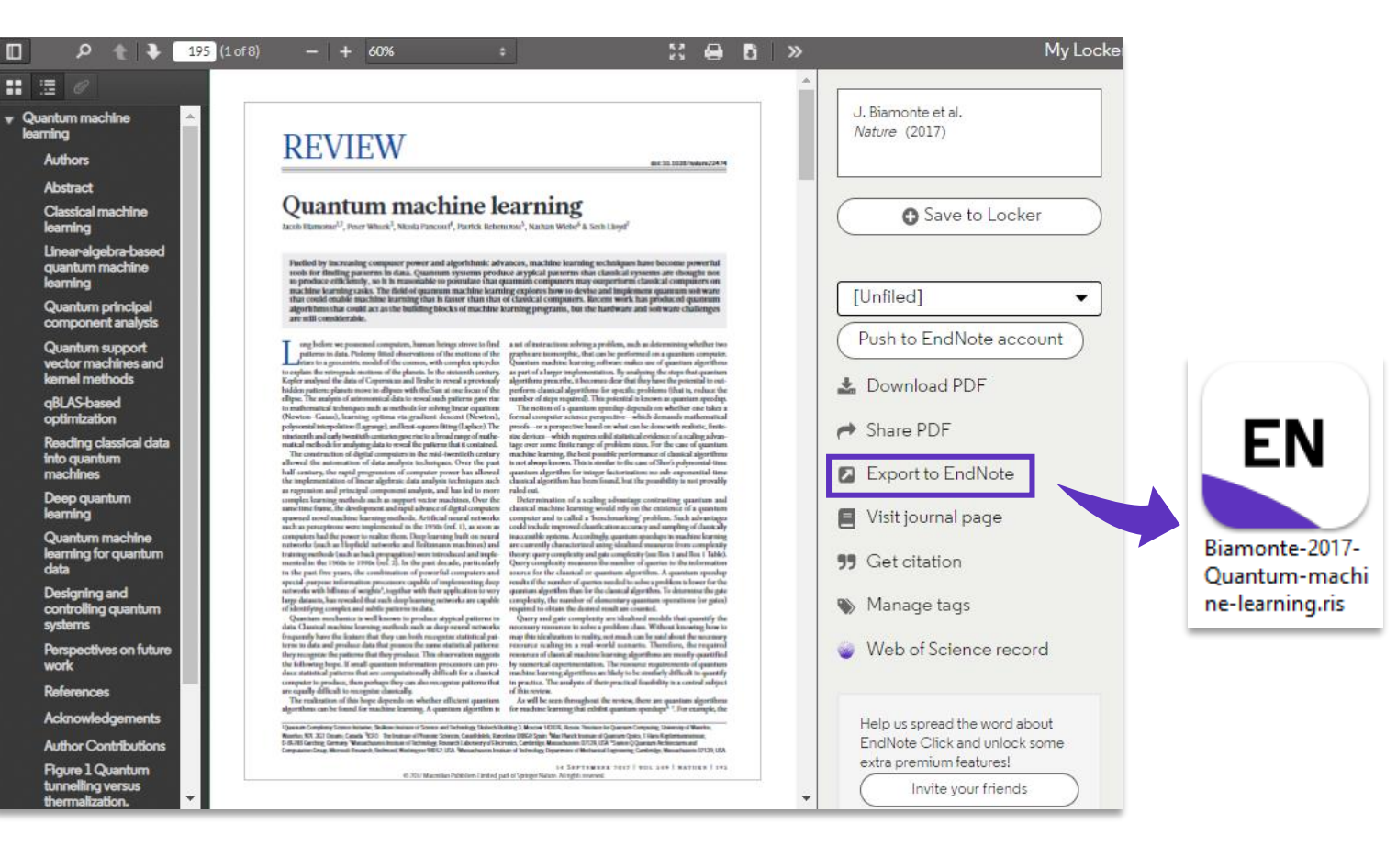

### ■ 一键下载PDF并导入——EndNote Click (Kopernio)

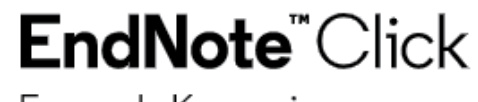

Formerly Kopernio

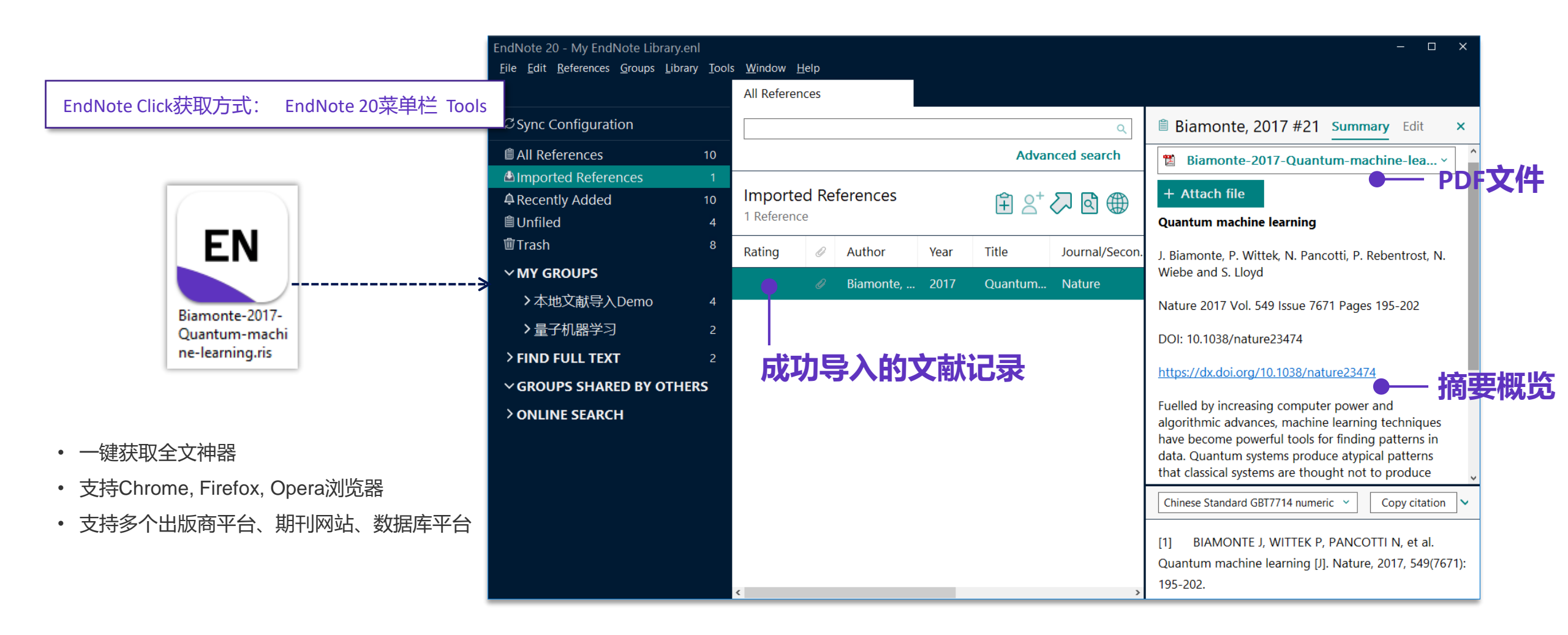

# 在EndNote中直接检索文献

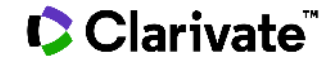

## 在EndNote中直接检索文献

|          | EndNote 20 - My EndNote Library.enl                                                       |                                                                             |                     |                  |                               |              | – 🗆 X                                                                                              |  |
|----------|-------------------------------------------------------------------------------------------|-----------------------------------------------------------------------------|---------------------|------------------|-------------------------------|--------------|----------------------------------------------------------------------------------------------------|--|
|          | <u>F</u> ile <u>E</u> dit <u>R</u> eferences <u>G</u> roups <u>L</u> ibrary <u>T</u> ools | <u>W</u> indow <u>H</u> e                                                   | lp                  |                  |                               |              |                                                                                                    |  |
|          |                                                                                           | Web of                                                                      | Science Core Colle  |                  |                               |              |                                                                                                    |  |
|          | ${\mathcal C}$ Sync Configuration                                                         |                                                                             | Title/Keywords/Ab   | stract ~ Contain | s ~ quantum                   | + ×          | Granda, 2018 #29 Summary Edit ×                                                                    |  |
| 设定       | 🖹 All References 11                                                                       | And ~                                                                       | Title/Keywords/Ab   | stract ~ Contain | s ~ machine learning          | + ×          |                                                                                                    |  |
| 检索条件     | A Recently Added 11                                                                       | And ~                                                                       | Year (limiter only) | ~ Contain        | s ~ 2017-2020                 | + ×          | + Attach file                                                                                      |  |
|          | 曽Unfiled 3<br>啣Trash 0                                                                    | And ~                                                                       | Journal             | ~ Contain        | s ~ nature                    | + ×          | Controlling an organic synthesis robot with<br>machine learning to search for new reactivity       |  |
|          | ✓ MY GROUPS                                                                               | × Cle                                                                       | ar search           |                  | Search options 👻              | Search       | J. M. Granda, L. Donina, V. Dragone, D. L. Long and L.                                             |  |
|          | ~论文导入Demo                                                                                 | Searching Web of Science Core Collection (Clarivate)<br>Retrieve results: 6 |                     |                  |                               |              | Accession Number: WOS:000439055                                                                    |  |
|          | 图1本地PDF导入 0 ◎2 CNI/I下ボコラ 0                                                                | 🗆 Ratir                                                                     | ig 🥔 Autho          | or ~ Year        | Title                         | 想 Journal/Se | 10.1038/s41586-018-0307-8<br>2) 占去右上"+"快捷键                                                         |  |
|          | ■2 CNN F 致LD永 4<br>■2 Web of Science下载记录 2                                                | ✓ •                                                                         | · · · · Zhan        | g, Y.; 2019      | Machine learning in electroni | Nature       | The discovery of chemical reactions                                                                |  |
|          | ■3 EndNote20 在线检索部分  0                                                                    | <b>∠</b> •                                                                  | · · · · Schul       | d, M. 2019       | INFORMATION SCIENCE Mac       | Nature       | attractive alternative is to predict re                                                            |  |
|          | ✓量子机器学习                                                                                   | <b>⊻</b> •                                                                  | · · · · Havlid      |                  | Supervised learning with qua  | Nature       | relevant approaches, such as complered reaction design, are still in their infa 快速添加至本地文献组(Groups) |  |
|          | > FIND FULL TEXT                                                                          | <b>⊻</b> •                                                                  | · · · · Grand       | la, J 2018       | Controlling an organic synthe | Nature       | prediction based on high-level quar<br>methods is complex(3) even for simple molecules.            |  |
|          | > GROUPS SHARED BY OTHERS                                                                 |                                                                             | Mott                | A:L. 2017        | Solving a Higgs optimization  | Nature       | Although machine learning is powerful for data                                                     |  |
|          | <b>∽ONLINE SEARCH</b>                                                                     |                                                                             |                     |                  |                               |              | Chinese Standard GBT7714 numeric V Copy citation                                                   |  |
| 洗择       | BIOSIS Previews (Clarivate)                                                               |                                                                             | Biamo               | onte, 2017       | Quantum machine learning      | Nature       |                                                                                                    |  |
| 大线检索酒    | ● INSPEC (EBSCO) 0                                                                        |                                                                             |                     |                  |                               |              | Controlling an organic synthesis robot with machine                                                |  |
| 1工纪世条源   | PubMed (NLM) 0                                                                            |                                                                             |                     |                  |                               |              | learning to search for new reactivity [J]. Nature, 2018,                                           |  |
|          | Web of Science Core Collecti 6                                                            |                                                                             |                     |                  |                               |              | 559(7714): 377-+.                                                                                  |  |
|          | more                                                                                      | <                                                                           |                     |                  |                               | >            |                                                                                                    |  |
| ⇒ 更多在线检索 | 数据库选择                                                                                     |                                                                             |                     |                  |                               |              | Tip: 在线检索的切能, 更适                                                                                   |  |
| 方法1: 点击  | Emore                                                                                     |                                                                             |                     |                  |                               |              | 用于一定文献调研后的                                                                                         |  |
| 方法2: Too | Is $\rightarrow$ Connection Files                                                         |                                                                             |                     |                  |                               |              | 精确检索。                                                                                              |  |

方法2: Tools → Connection Files Clarivate<sup>®</sup>

## 通过"获取参考文献"插件 获取网页形式文献

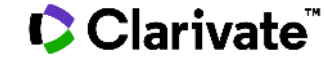

## 将网页资源导入EndNote

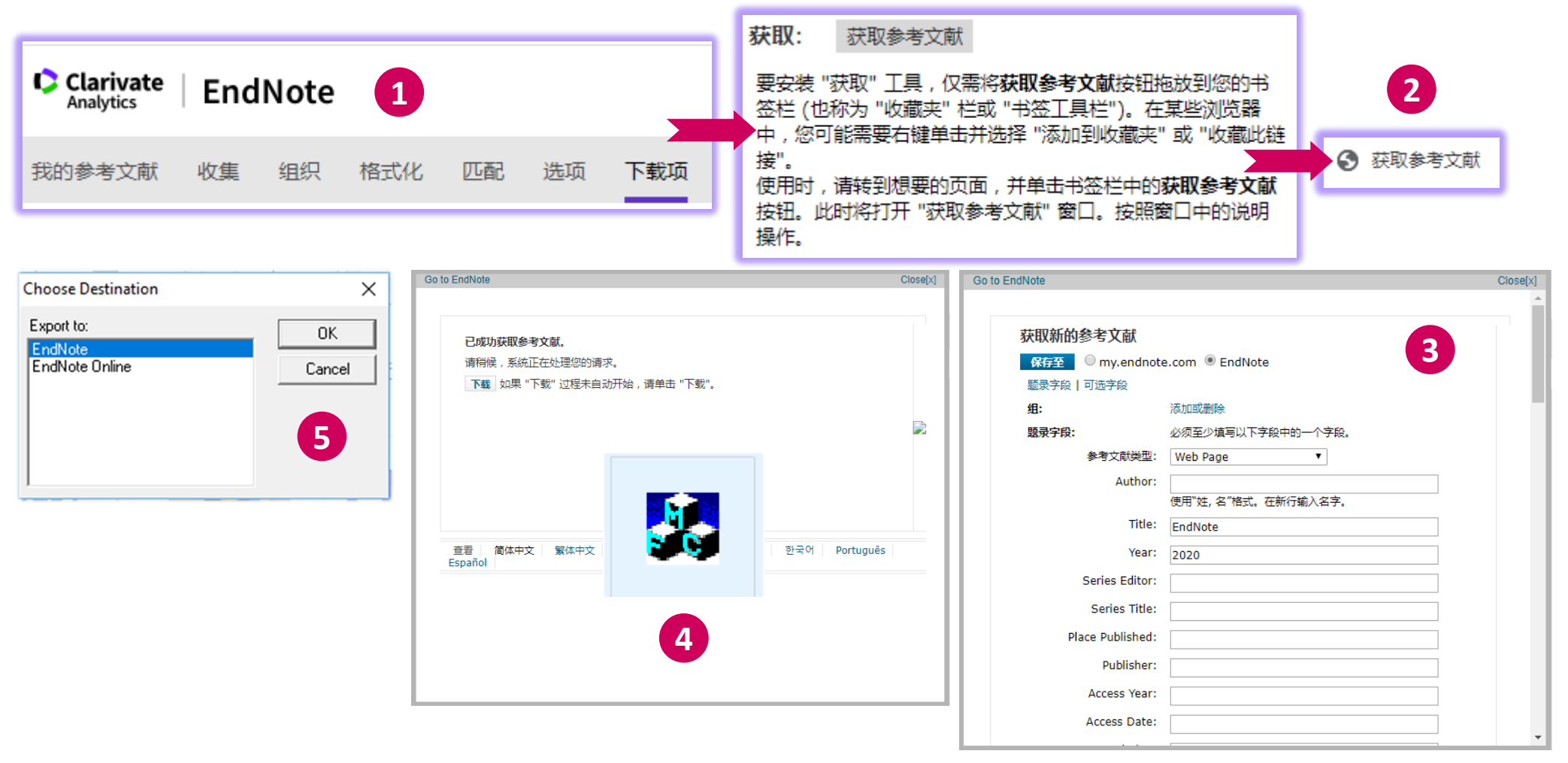

# 手工添加参考文献记录

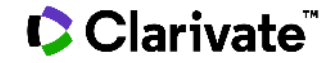

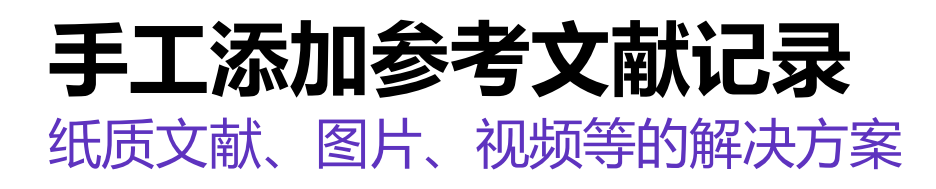

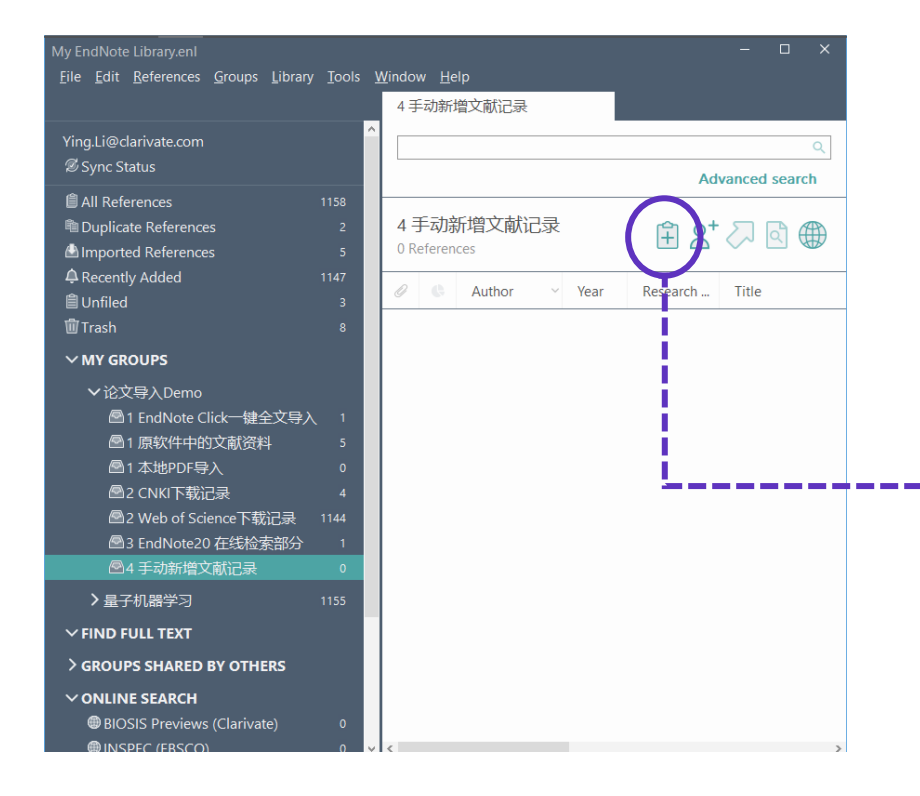

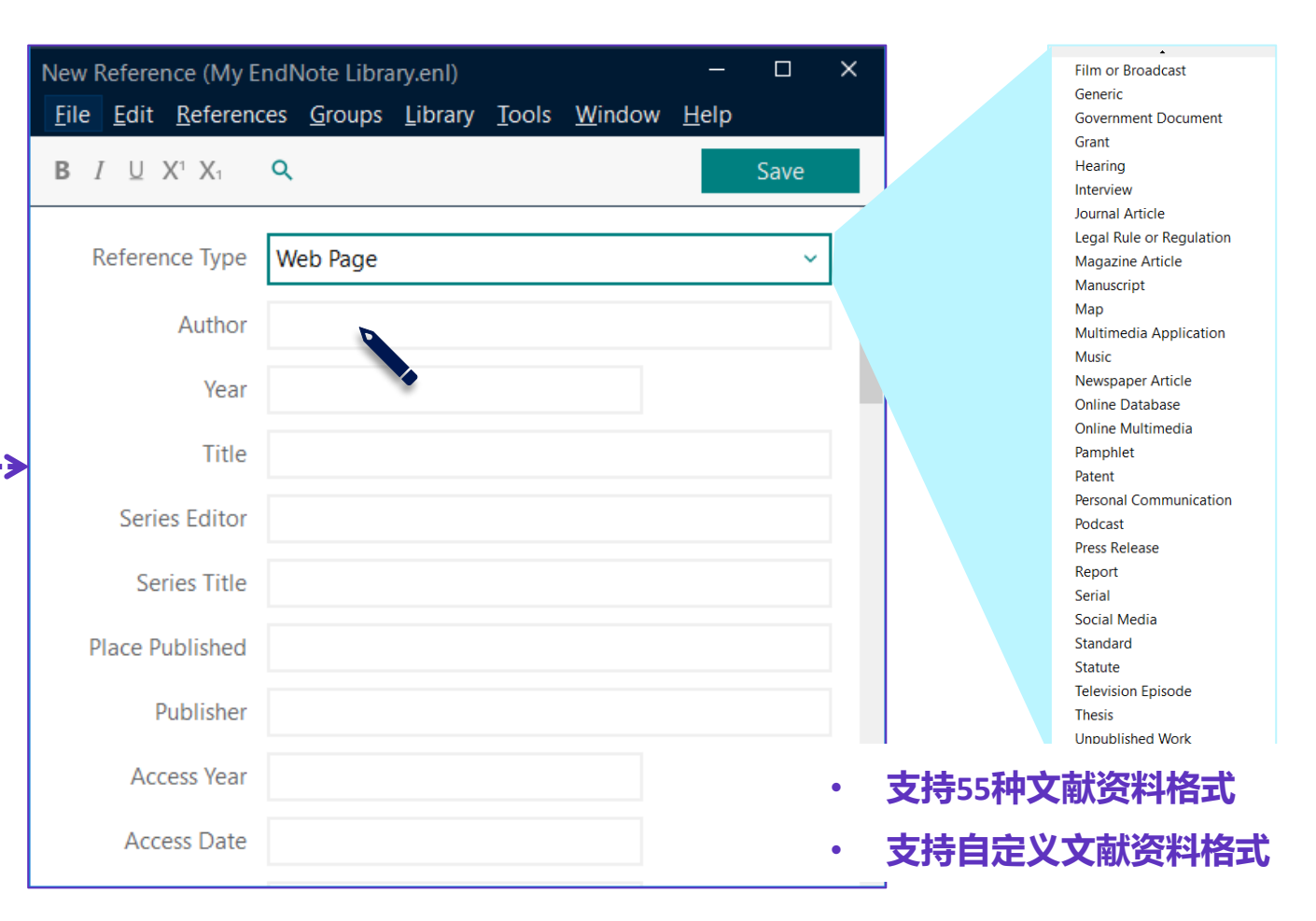

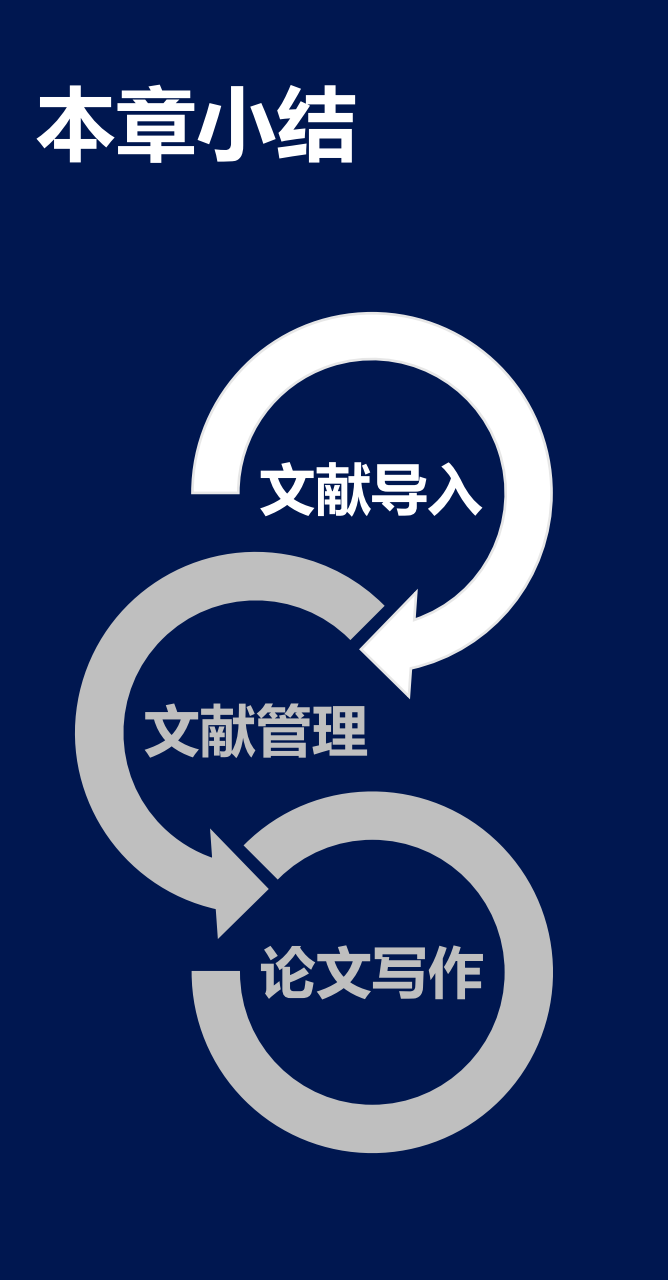

Clarivate<sup>™</sup>

## 文献导入的5种方法

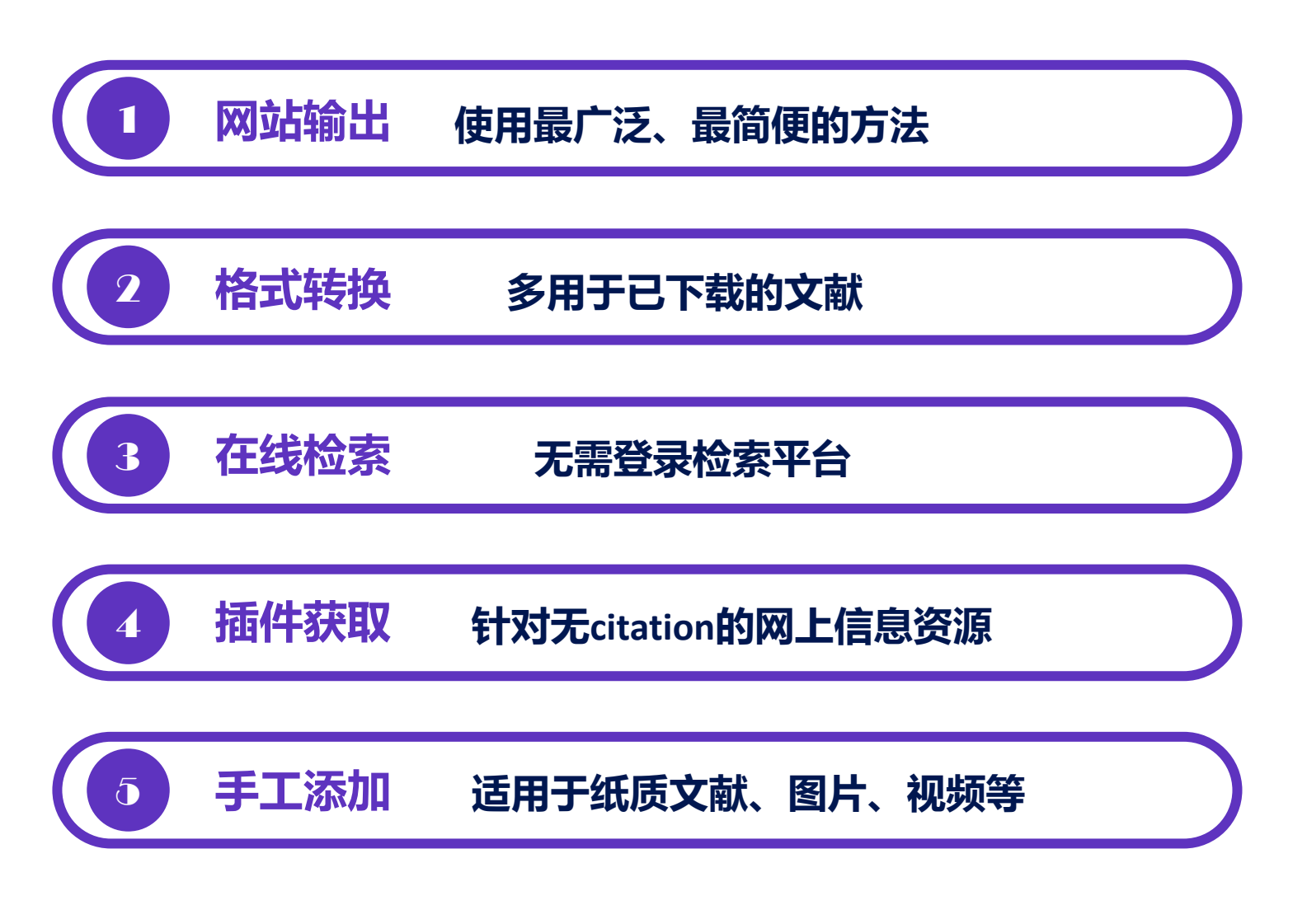

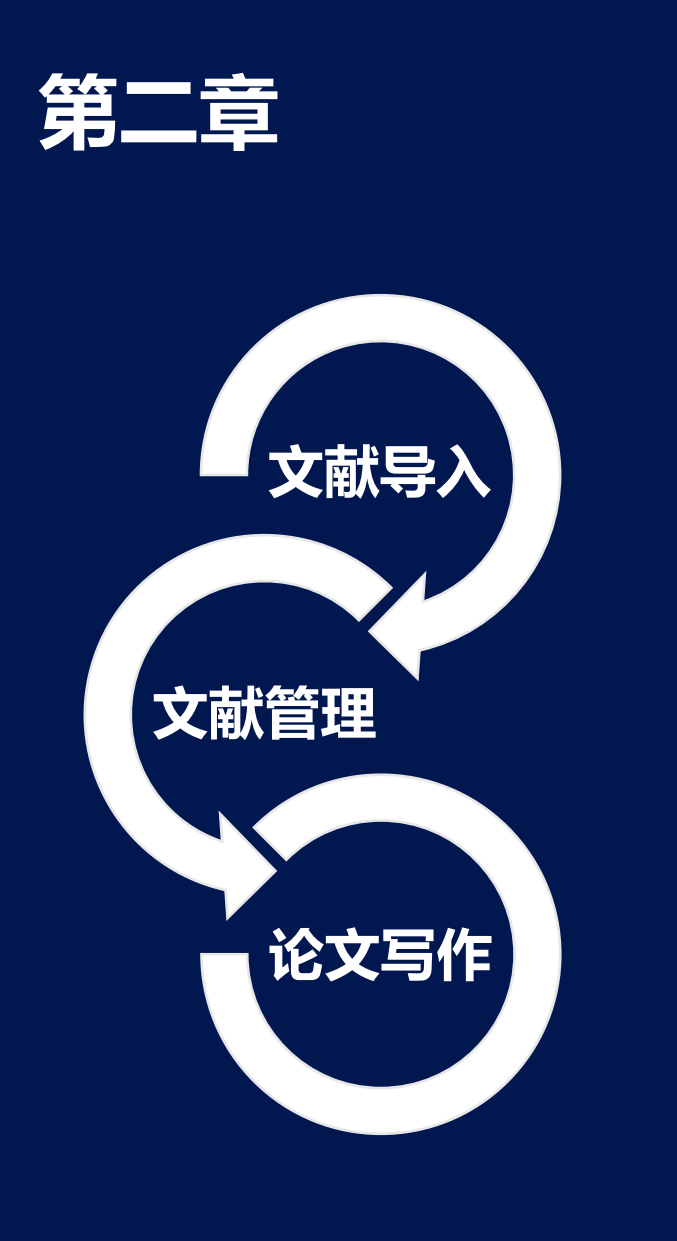

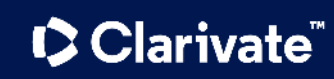

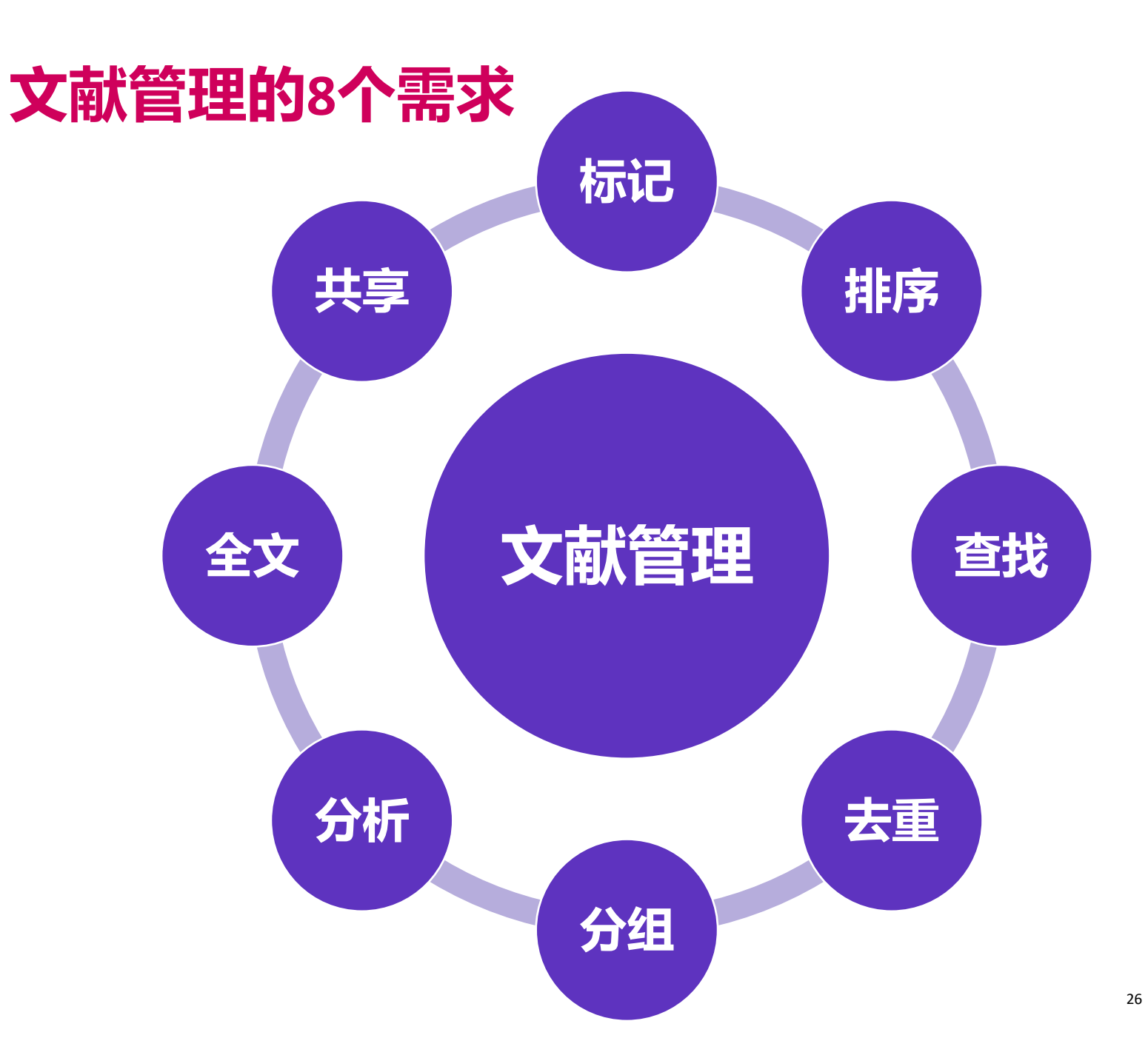

# 常用文献管理(标记、排序与查找)

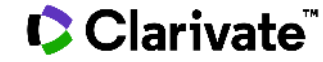

### 常用文献管理 哪篇文献读过了?哪篇文献对我更重要?

| My EndNote Library<br>File Edit References Groups                | Library Tools Window Help                         |                 | - 0 X                                  |      |
|------------------------------------------------------------------|---------------------------------------------------|-----------------|----------------------------------------|------|
|                                                                  | Demo                                              |                 |                                        |      |
| zhijie.zhang@clarivate.com                                       |                                                   | ٩               | 🖹 Sun, 2014 #2782 Summary E⊂×          | 北应   |
| Ø Sync Status                                                    |                                                   | Advanced search | <b>*</b>                               | FIFI |
| All References 262                                               | Domo                                              |                 | Science. 1253479.pdi *                 |      |
| Generative Added 0     Benerative Added 0     Benerative Added 0 | 1 Reference                                       | E 2 🖓 🖾 🌐       | + Attach file                          |      |
| اً Trash 1                                                       | Voar Author Translated Title Title                | Pating          | Demystifying central government R&D    |      |
| ∽ MY GROUPS                                                      |                                                   | Kating          |                                        |      |
| 🖻 Demo 1                                                         | • 2014 Sun, Y.; Cao, C. Demystifying central gove | rnment R&D spe  | [1] Sun Y, Cao C. Demystifying central |      |
| > Personal 95                                                    | "同形针"标识                                           |                 | Science, 2014, 345(6200): 1006-1008.   |      |
| > Office 141                                                     |                                                   |                 |                                        | 亘找   |
| > Thinking 27                                                    | 代表拥有该又献全又                                         |                 |                                        |      |
| > FIND FULL TEXT                                                 |                                                   |                 |                                        |      |
| > GROUPS SHARED BY                                               |                                                   |                 |                                        |      |
| > ONLINE SEARCH 25                                               |                                                   |                 |                                        |      |
|                                                                  |                                                   |                 |                                        |      |
|                                                                  |                                                   |                 |                                        |      |
|                                                                  |                                                   |                 |                                        |      |
|                                                                  |                                                   |                 | 8                                      |      |
|                                                                  | <                                                 | >               |                                        |      |

#### Clarivate<sup>®</sup>

标记

# My Library中的文献去重

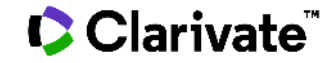

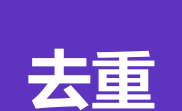

### 文献去重

文献去重操作步骤

菜单栏 Library —> Find Duplicates

| ect the record to keep. The re | cord not selected will be moved to the Tras | n. Select Skip to go to the next set of | duplicates. |  |
|--------------------------------|---------------------------------------------|-----------------------------------------|-------------|--|
| eep This Record                |                                             | Keep This Record                        |             |  |
| , 2014 #2782                   |                                             | Sun, 2014 #2784                         |             |  |
| Start Page                     | 1006                                        | Start Page                              |             |  |
| Errata                         |                                             | Errata                                  |             |  |
| Epub Date                      |                                             | Epub Date                               |             |  |
| Date                           | Aug 29                                      | Date                                    | Aug 29      |  |
| Type of Article                |                                             | Type of Article                         |             |  |
| Short Title                    |                                             | Short Title                             |             |  |
| Alternate Journal              | Science                                     | Alternate Journal                       | Science     |  |

#### Clarivate<sup>®</sup>

# EndNote中的"文件夹"——分组功能

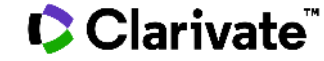

### 文献分组管理

分组

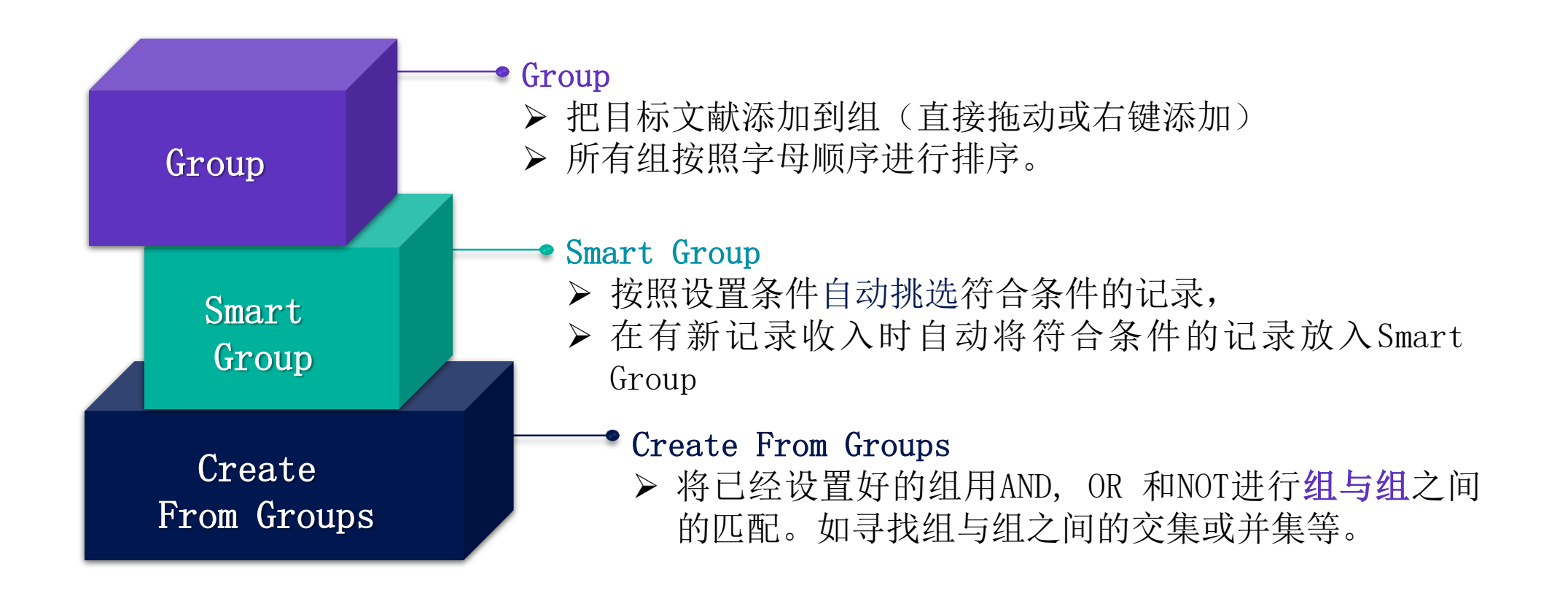

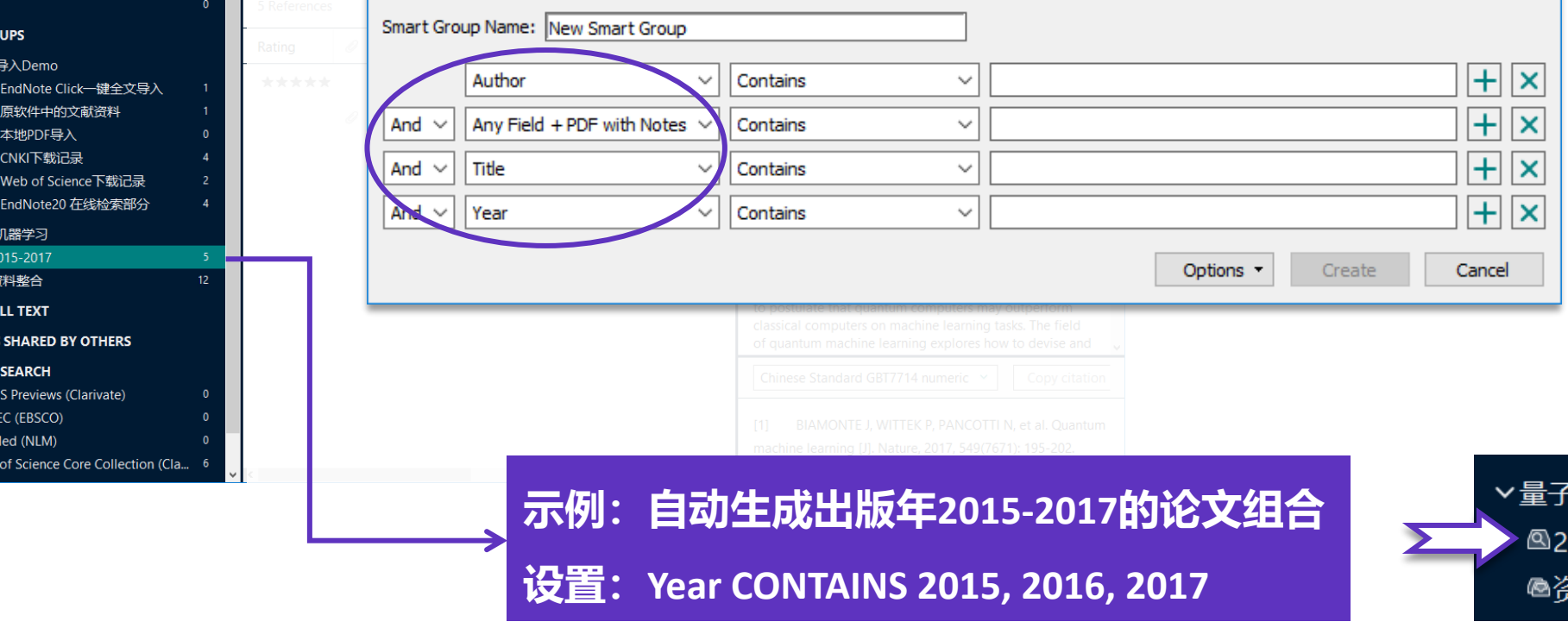

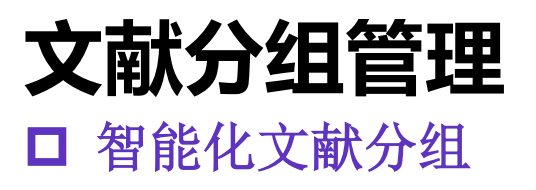

| EndNote 20 - My EndNote Library.enl<br>File Edit References Groups Library Tools Window Help. | - 🗆 X                                                   | Group                      |
|-----------------------------------------------------------------------------------------------|---------------------------------------------------------|----------------------------|
| 2015-2017                                                                                     |                                                         |                            |
| $\mathcal{Z}$ Sync Configuration                                                              | Q ■ Biamonte, 2017 #21 Summary Edit ×                   |                            |
| All References     15                                                                         | Advanced search                                         |                            |
| A Recently Added 15                                                                           | Smart Group X                                           |                            |
| Trash 0 S.Reference                                                                           | PC PC PC PC PC PC PC PC PC PC PC PC PC P                |                            |
| ✓ MY GROUPS                                                                                   | Smart Group Name: New Smart Group                       |                            |
| ✓ 论文导入Demo                                                                                    |                                                         |                            |
| 图 1 EndNote Click一键全文导入 1                                                                     | Author Contains V                                       | ✓ 自动住已有又厭中检索符              |
|                                                                                               | And V Any Field + PDF with Notes V Contains V           | 合条件的又献记录                   |
| ■ T 4-地PDF等人 0 ● 2 CNKI下载记录 4                                                                 |                                                         |                            |
|                                                                                               | And V Title V Contains V L X                            | ✓ 目动生成新的组                  |
| IndNote20 在线检索部分 4                                                                            | And V Year V Contains V + X                             |                            |
| ▼量子机器学习                                                                                       |                                                         | ✓ 后续添加论又时目动更新              |
| Q 2015-2017 5           @ 资料整合         12                                                     | Options   Create Cancel                                 |                            |
| > FIND FULL TEXT                                                                              | to postulate that quantum computers may outperform      |                            |
| > GROUPS SHARED BY OTHERS                                                                     |                                                         |                            |
| ✓ ONLINE SEARCH                                                                               |                                                         |                            |
| BIOSIS Previews (Clarivate)     0                                                             |                                                         |                            |
| INSPEC (EBSCO)     O                                                                          |                                                         |                            |
| Web of Science Core Collection (Cla., 6                                                       | machine learning [J]. Nature, 2017, 549(7671): 195-202. |                            |
| ✓ <                                                                                           |                                                         | 器学习                        |
|                                                                                               | <b>示例:目动生成出版年2015-2017的论文组合</b>                         |                            |
| L                                                                                             |                                                         | <b>5-2017</b> <sup>5</sup> |
|                                                                                               | 设置: Vear CONTAINS 2015 2016 2017                        | 12                         |

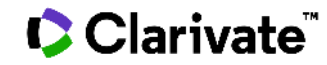

Smart

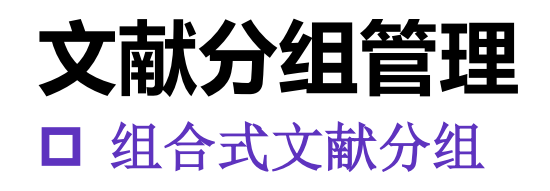

| ndNote 20 - My EndNote Library.enl<br><u>F</u> ile <u>E</u> dit <u>R</u> eferences <u>G</u> roups <u>L</u> ibrary | <u>T</u> ools <u>W</u> indow <u>H</u> elp |                                                                      | ð ×       |
|----------------------------------------------------------------------------------------------------|-------------------------------------------|----------------------------------------------------------------------|-----------|
|                                                                                                    | 资料整合                                      |                                                                      |           |
| ${\mathcal C}$ Sync Configuration                                                                                 |                                           | م 🗎 Biamonte, 2017 #9 Summary                                        | Edit ×    |
| All References                                                                                                    |                                           | Create From Groups X                                                 |           |
| A Recently Added 1                                                                                                |                                           |                                                                      |           |
| 🖹 Unfiled                                                                                                    | 资料整合                                      | Use these options to create a new Group based on the criteria below: |           |
| 🗓 Trash                                                                                                    | 12 References                             |                                                                      |           |
| ✓ MY GROUPS                                                                                                    | Rating @ Author ~ Vez                     | Group Name: 资料整合                                                     | ntrost,   |
| ✔论文导入Demo                                                                                                    |                                           |                                                                      |           |
| 圖1 EndNote Click—键全                                                                                               | ★★★★★ Biamonte, 20'                       | Include References in:                                               | -202      |
| 圖1原软件中的文献资料                                                                                                    | Ø Biamonte, 20 <sup>2</sup>               | 1 EndNote Click—键全文导入 v + -                                          | 2 DOI:    |
| 图1本地PDF导入                                                                                                    |                                           |                                                                      |           |
| 图2 CNKI下载记录                                                                                                    | Carleo, G.; 20'                           | Or          1 原软件中的文献资料          +         -                         |           |
| 🖻 2 Web of Science下载记                                                                                             | Granda, J 201                             |                                                                      |           |
| 圖3 EndNote20 在线检索                                                                                                 |                                           | Or V 1本地PDF导入 V + -                                                  | r         |
| ✔量子机器学习                                                                                                    | Havlicek, V 201                           |                                                                      |           |
| <b>2015-2017</b>                                                                                                  | Schuld, M. 20                             |                                                                      | roms      |
| ◎资料整合 1                                                                                                    | Schutt. K 20'                             | Or v 2 Web of Science下载记录 v + -                                      |           |
| > FIND FULL TEXT                                                                                                  |                                           |                                                                      | N, et al. |
| > GROUPS SHARED BY OTHERS                                                                                         | Zhang, Y.; 20                             | Or V 3 EndNote20 在线检索部分 V + -                                        | 17,       |
| > ONLINE SEARCH                                                                                                   | 杨梦铎; 李 207                                |                                                                      |           |
|                                                                                                    | 高明明; 杨 202                                | Create Cancel                                                        |           |

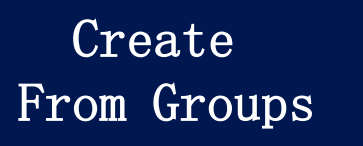

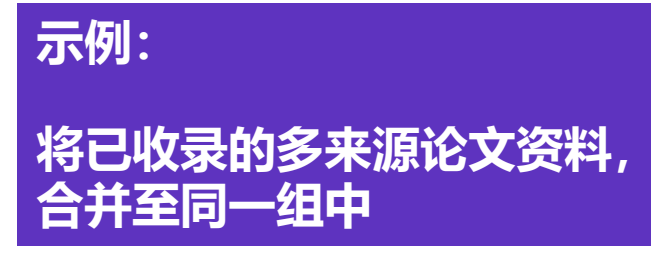

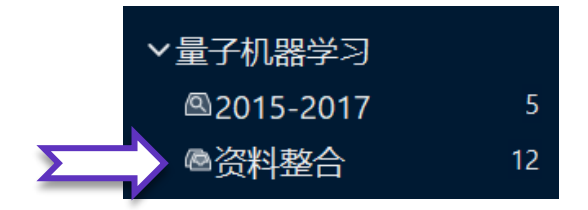

Create From Groups 用AND, OR 和 NOT 来创建 一个新的组合式智能文献分组。

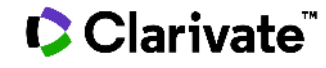

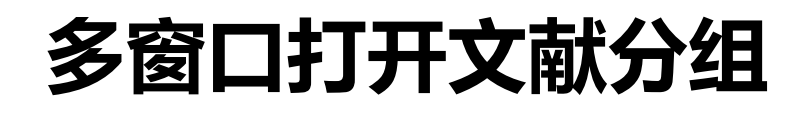

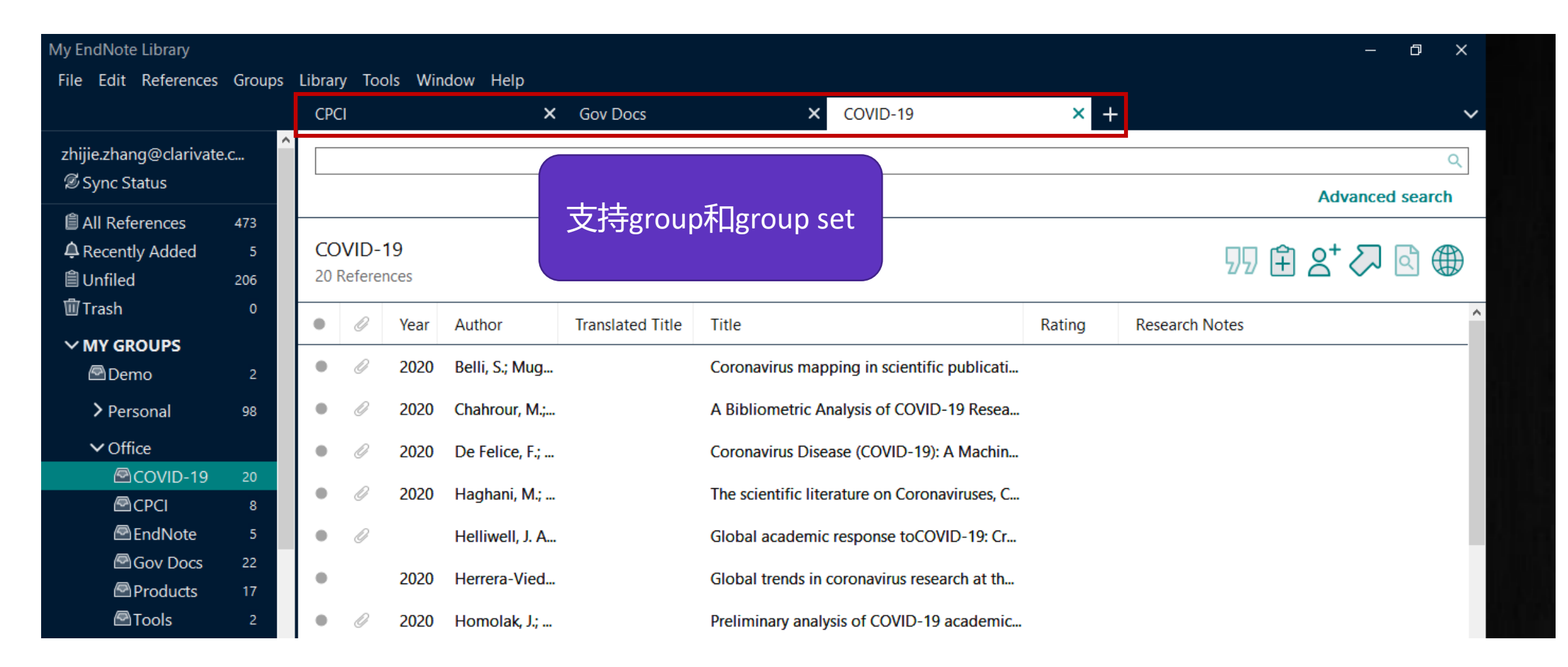

# EndNote中的文献分析功能

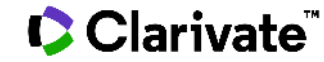

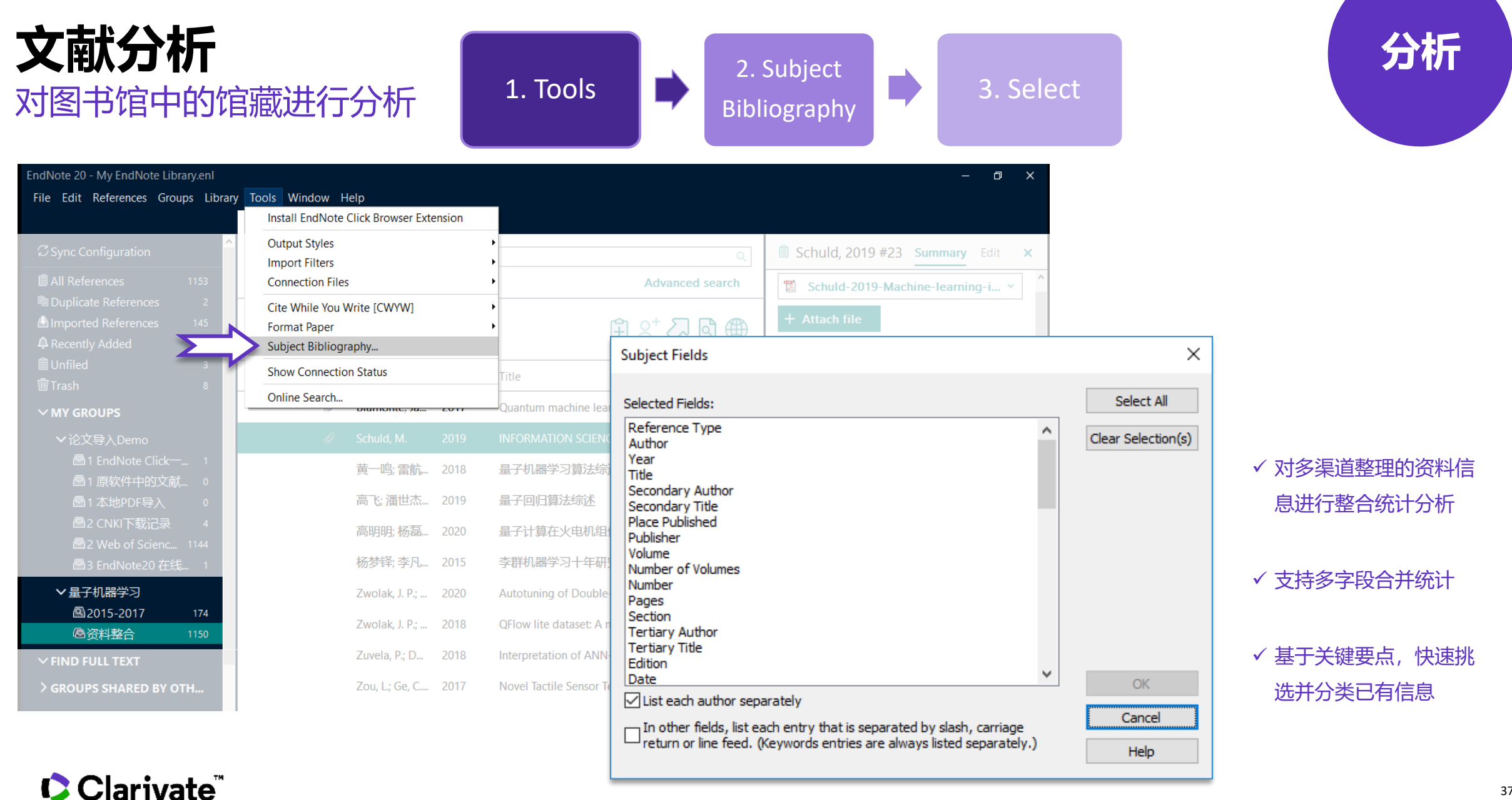

### ■ 与Web of Science的无缝连接: 全记录页面

Web of Science article record

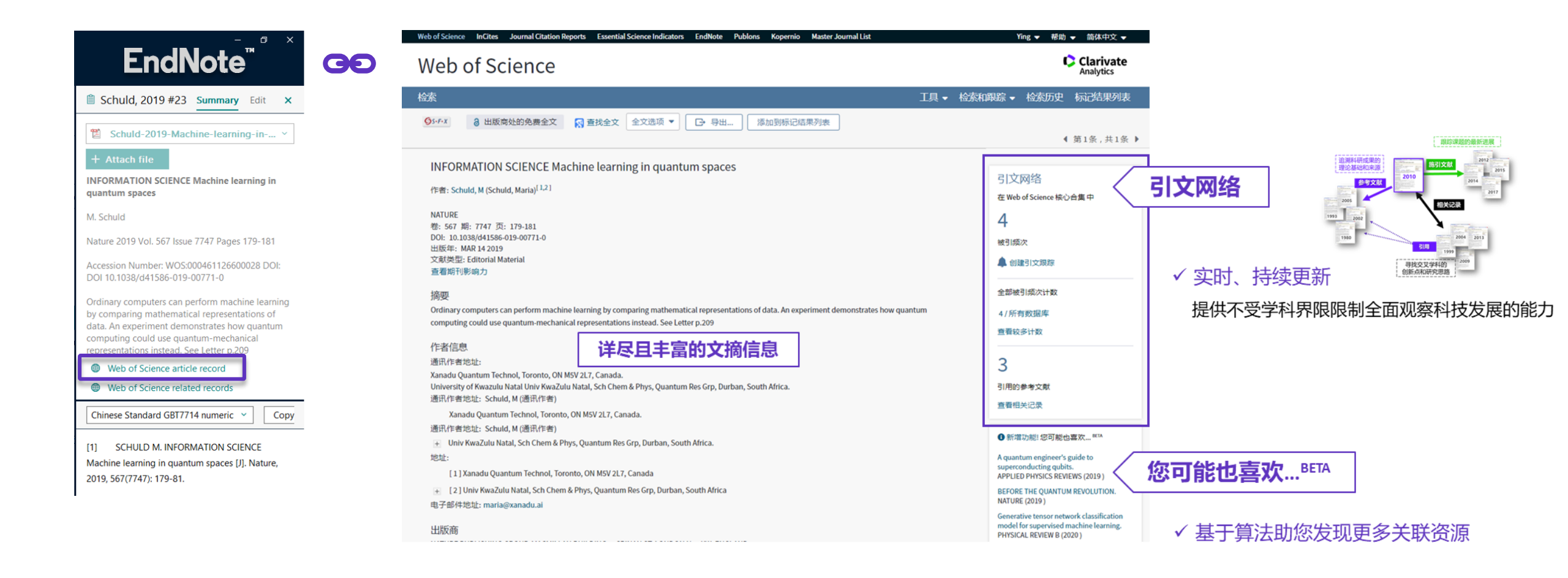

### ■ 与Web of Science的无缝连接:相关记录

Web of Science related records

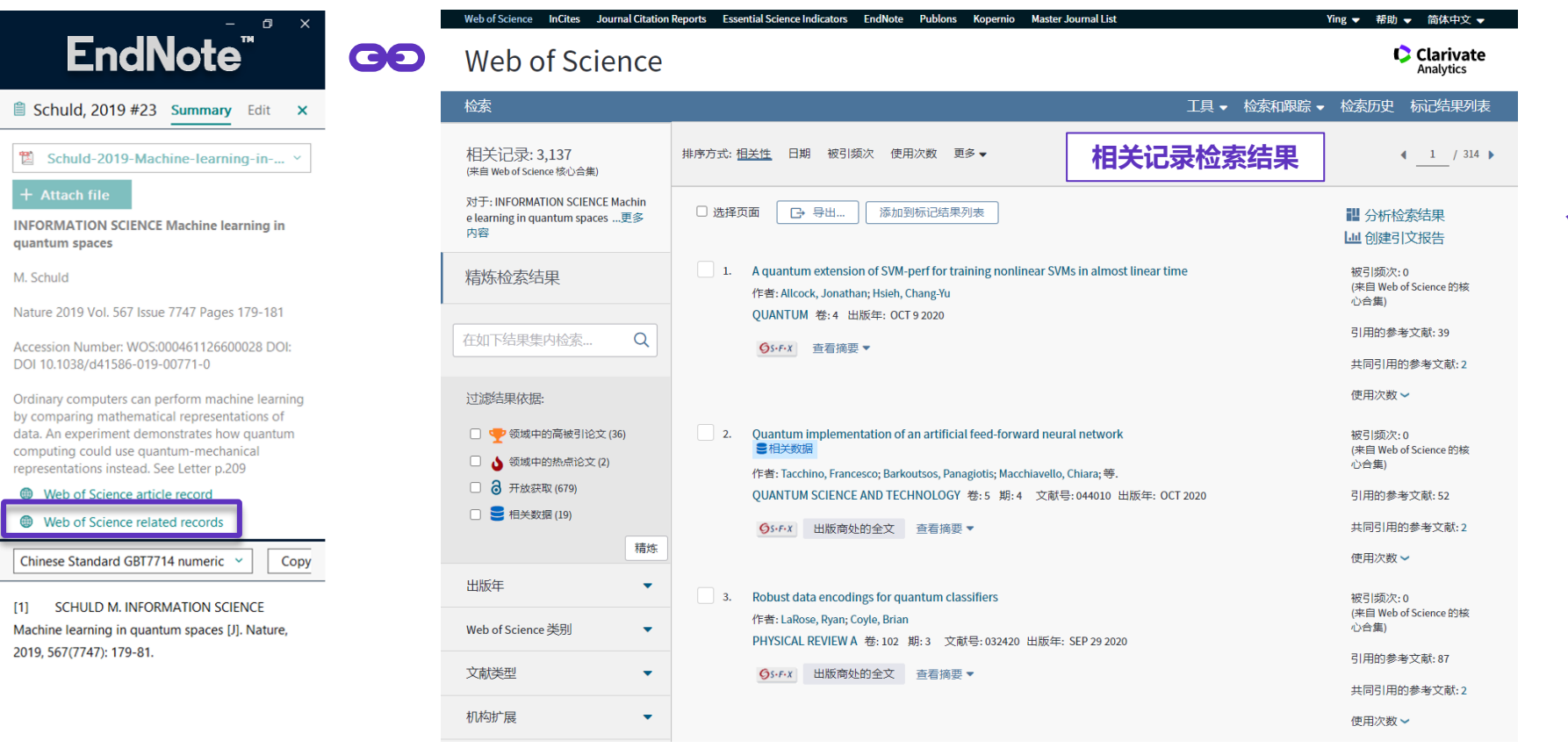

## ✓ 借助引文索引的力量,寻找更多交叉学科的创新点和研究思路

### ■ 与Web of Science的无缝连接: 创建引文报告

#### Create Citation Report

✓ 支持分析整组文献的引文影响力

✓ 借助Web of Science平台对最新研究进展多视角分析

|                                   |                                                   | / <u>lools W</u><br>资料整合 | indow <u>I</u>   | <u>H</u> elp       |              |                                    |                      | æ |                                                                                                    |                                                                                                |                                  | 引文报告                                 | Analytics<br>全家历史 标记法举列表                     | Web of Scien      |
|-----------------------------------|---------------------------------------------------|--------------------------|------------------|--------------------|--------------|------------------------------------|----------------------|---|----------------------------------------------------------------------------------------------------|------------------------------------------------------------------------------------------------|----------------------------------|--------------------------------------|----------------------------------------------|-------------------|
| ${\mathcal S}$ Sync Configuration |                                                   |                          |                  |                    |              |                                    | Q                    |   | SIXIR日 / 52A55米 木日 777950382<br>室的经常:W05-000410555900012,W05-0003906367                                                                                                   | ★ CEX,44,2(10) 1004 ■ a 1001<br>00042, WOS.000439059800053, WOS.0004638<br>00042               | 51300001, W05:000461126600028, V | 05.000391368200001, W05.000472860000 | 4) _ 更多力容                                    |                   |
| All References                    | 15                                                |                          |                  |                    |              | Advan                              | ced search           |   | "如何当然他们叫人"从"我的第一"第5月的州市公司的37                                                                                                    |                                                                                                |                                  | #11                                  | a Africans + 0                               | 结果分析<br>《返回上一页    |
| ■ Unfiled<br>啣 Trash              | 4<br>1                                            | 资料整台<br>11 Referen       | <b>}</b><br>nces |                    |              | Ê 2⁺ <                             | l                    |   | шилаа С<br>7 ян                                                                                                    | hindex 6                                                                                       | esimitesin<br>1,385              | • #Bick#<br>1,25                     | 5 94                                         | Web of Science 美别 |
| ∽ MY GROUPS                       |                                                   | Rating                   | 0                | Author ~           | Year         | Title                              | Journal/Seco         |   | 2000 2019                                                                                                    | 197.86                                                                                         | 1,381                            | 1,251                                | 96                                           | шлк=              |
| ▶论文导入Demo ✓ 量子机器学习                | 11                                                |                          | 0                | Biamonte, Ja       | 2017         | Quantum machine learning           | Nature               |   | 如來方式 被引成六 日期 夏季 •                                                                                                    |                                                                                                |                                  |                                      | (_1/1)                                       | 文献 <b>关型</b><br>  |
| ④2015-2017                        | 5                                                 |                          |                  | Carleo, G.; Tr     | 2017         | Solving the quantum many-body p    | Science              |   |                                                                                                    |                                                                                                |                                  | 2017 2018 2019 20                    | 0 10月11月23日187<br>9 2021 第17 平均約月2<br>9 2021 | 基金资助机构            |
| ✓ FIND FULL TEXT                  | Create Group<br>Create Smart Gr<br>Create From Gr | roup<br>oups             |                  | Havlicek, V.;      | 2018         | Supervised learning with quantum   | Nature               |   | ангенцияся. № 102821 + 81925                                                                                                    | *<br>4 ♥ 単 2021 ♥ 59至                                                                          |                                  | 42 284 528 S                         | yai<br>0 0 1385 346.25                       | 作者                |
| > GROUPS SHARED                   | Rename Group<br>Edit Group                        |                          | Ø                | Schuld, M.         | 2019         | INFORMATION SCIENCE Machine I      | Nature<br>Nature Com |   | I. Solving the quantum many-body problem     (Tig: Carles, Guseppe; Trayer, Mathias     SCIENCE 19: 355 BE-6325 TI-682-695 EM     2. Quantum machine learning             | with artificial neural networks                                                                |                                  | 34 112 176 J                         | 1 0 465 11625                                | 来源出版物<br>         |
| BIOSIS Preview     INSPEC (EBSCC  | Share Group                                       |                          |                  | Zhang, Y.; M       | 2019         | Machine learning in electronic-qua | Nature               |   | 作量: Riamonte, Jacob; Witak, Peter; Pancott<br>NATURE 費 MP 第 1671 第: 195-202 世界<br>3. Quantum-chemical insights from deep tor                                              | , Nicola, 19<br>18: si P 14 2017<br>roor noural networks                                       |                                  | 7 71 146 1                           | 7 0 314 93.50                                | 会议名称              |
| Web of Science                    | Manuscript Mat                                    | tcher                    | 1                | 杨梦铎; 李凡            | 2015         | 李群机器学习十年研究进展                       | 计算机学报                |   | 「予算」Schuett, Anied 1, Aniecessa, ramad,<br>NATURE COMMUNICATIONS 使 8 文化号: 1<br>4. Controlling an organic synthesis robot wit<br>作者: Granda, Jacolaw M. Donina, Line, Dran | Christia, Santar, 御.<br>1880 - 出版章: JAN 9-2017<br>A machine learning to search for new reactiv | ity                              | 0 10 45 5                            | 0 136 38.67                                  | 国家/地区             |
| more                              | Rename Group                                      | Set                      |                  | 高明明;杨磊…<br>高飞;潘世杰… | 2020<br>2019 | 量子计算在火电机组优化控制中                     | 华电技术<br>北京电子科        |   | NATURE 委 559 案 7734 页: 977-+ 出版年<br>5. Supervised learning with quantum-enhan<br>作者: Hwitesk, Waterty Conciles, Antonio Do-<br>1978 - 1997 EN 727 不可能的 319 HT             | t: JUL 19-2018<br>cod feature spaces<br>Temme, Koistan, ₩.                                     |                                  | 0 0 25 5                             | 0 68 34.00                                   | 明古<br>团体作者        |
|                                   |                                                   |                          |                  | 黃一鸣; 雷航            | 2018         | 量子机器学习算法综述                         | 计算机学报                |   | G Machine learning in electronic quantum-<br>作者: Zhang, Yi, Mesaro, A: Fujita, K.等<br>NUTRE 章 STO 第7362 第:44.4 出版的                                                        | natter imaging experiments<br>1: JUN 27 2019                                                   |                                  | 0 0 9 1                              | 0 27 13.50                                   | 语种                |
|                                   |                                                   | -                        |                  |                    |              |                                    |                      |   | 7. INFORMATION SCIENCE Machine learning<br>作者: Schold, Maria<br>NATURE 卷: 547 第: 7747 页: 179-181 出版                                                                       | in quantum spaces<br>(III: IRAR 14 2019                                                        |                                  | 0 0 3                                | 0 4 2.09                                     | 研究方向              |
|                                   |                                                   |                          |                  |                    |              |                                    |                      |   |                                                                                                    | (文件 +                                                                                          |                                  |                                      |                                              | 授权号               |

11年方式:被引添次 日期 美多・

#### Clarivate<sup>®</sup>

机构

4 1 /1 >

ce

## EndNote 获取全文

![](_page_40_Picture_1.jpeg)

![](_page_41_Picture_0.jpeg)

![](_page_41_Picture_1.jpeg)

![](_page_41_Picture_2.jpeg)

![](_page_41_Picture_3.jpeg)

![](_page_42_Picture_0.jpeg)

![](_page_42_Figure_1.jpeg)

# EndNote 共享文献

![](_page_43_Picture_1.jpeg)

![](_page_44_Picture_0.jpeg)

 $\mathcal{C}$  Sync Configuration

Duplicate References

Imported References

✓论文导入Demo

➤ 量子机器学习

**2015-2017** 

圖 资料整合

✓ FIND FULL TEXT

**✓ ONLINE SEARCH** 

□ 1本地PDF导入

■2 CNKI下载记录

All References

A Recently Added

✓ MY GROUPS

🗎 Unfiled

Trash

![](_page_44_Picture_1.jpeg)

#### Tips: 1. Email中包含导入EndNote的全部信息。 2. 如果有全文,也会包含在附件中!

单篇文献

#### Clarivate

其号

![](_page_45_Picture_0.jpeg)

![](_page_45_Picture_1.jpeg)

共享

#### 与团队成员分享文献分组资源,并且在共享时可限定访问权限为"只读"或"读写"

| My EndNote Library.enl                                                                                                    |                                                                       | EN Sharing Group 2 Web   | of Science下载记录          |
|----------------------------------------------------------------------------------------------------|-----------------------------------------------------------------------|--------------------------|-------------------------|
| <u>F</u> ile <u>E</u> dit <u>R</u> eferences <u>G</u> roups <u>L</u> ibrary                                                                             | <u>T</u> ools <u>W</u> indow <u>H</u> elp                             |                          |                         |
|                                                                                                    | 2 Web of Science下载记录                                                  | Find People              |                         |
| Ying.Li@clarivate.com                                                                                                    | Advanced search                                                       | Sharing with             | Permission              |
| <ul> <li>         All References         1158         ♣ Recently Added         1147         B Unfiled         3         ■ ■ ■ ■ ■ ■ ■ ■     </li> </ul> | 2 Web of Science下载记录<br>1,144 References                              | >                        |                         |
|                                                                                                    | 🥖 🌑 Author 🗸 Year Resea Title Journal/S                               | ^                        |                         |
| <ul><li>✓ 论文导入Demo</li></ul>                                                                                                    | Aaronson, S.; 2019 Online learning of quantum states Journal o        |                          |                         |
| 🖾 1 EndNote Click—键 1                                                                                                    | Aaronson, S.; 2014 A FULL CHARACTERIZATION OF QUA Siam Jour           |                          |                         |
| <ul> <li>图1原软件中的文献资料 5</li> <li>图1本地PDF导 λ 0</li> </ul>                                                                                                 | Abdolahi, M.; 2019 Structural colour QR codes for multich Nanotech    | Invite More People       |                         |
| □ CNKI下载记录 4                                                                                                    | Abel, G. R.; K 2019 Nucleotide and structural label identif Chemical  | Enter email addresses se | parated by commas       |
| <ul> <li>☑ 2 Web of Science 1144</li> <li>☑ 3 EndNote20 在线检 1</li> </ul>                                                                                | Adeshina, Y 2020 Machine learning classification can re Proceeding    | test@sample.com          | 通过输入email地址<br>邀请共享文献分组 |
| ■4 手动新増文献记录 0                                                                                                    | Adhikary, S.; 2020 Supervised learning with a quantum cl Quantum      | Permission:              |                         |
| ✓量子机器学习                                                                                                    | Agresti, I.; Vi 2019 Pattern Recognition Techniques for Bo Physical F | Add a messa Read         | & Write ~               |
| 圖2015-2017 1/4<br>圖资料整合 1155                                                                                                    | Ahmed, R.; M 2020 Towards 6G wireless networks-challen Journal o      | Read                     | & Write                 |
| ∽ FIND FULL TEXT                                                                                                    | Ahmed, W 2008 State of the art in information extracti Proceeding     | Read                     | Only                    |
| > GROUPS SHARED BY OTHERS                                                                                                    | Aimeur, E.; Br 2002 CLARISSE: A machine learning tool to Intelligen   |                          | Terite                  |
| ✓ ONLINE SEARCH                                                                                                    | Aimeur, E.; Br 2006 Machine Learning in a quantum world Advances      |                          | Invite                  |
| BIOSIS Previews (Clarivate) 0 BIOSIS C(EBSCO)                                                                                                    |                                                                       | ×                        | Close                   |

#### Clarivate<sup>®</sup>

![](_page_46_Picture_0.jpeg)

#### □ Share...

| My EndNote Library.enl                                                                  |                                                              |            |                                         |                                         |                      |
|-----------------------------------------------------------------------------------------|--------------------------------------------------------------|------------|-----------------------------------------|-----------------------------------------|----------------------|
| <u>F</u> ile <u>E</u> dit <u>R</u> eferences <u>G</u> roups <u>L</u> ibrary             |                                                              |            |                                         |                                         |                      |
|                                                                                         | 资料整合                                                         |            |                                         |                                         |                      |
| File → Share                                                                            |                                                              |            |                                         | A                                       | ्<br>Idvanced search |
| A Recently Added 1147                                                                   | )<br>()<br>()<br>()<br>()<br>()<br>()<br>()<br>()<br>()<br>( |            |                                         | Ê 2                                     | t 🖓 🖸 🌐              |
| ■ Unfiled 3<br>1 Trash 8                                                                | 1,155 Kelelences                                             |            |                                         |                                         |                      |
|                                                                                         | Author V                                                     | Year Resea | Title                                   | Journal/Secondary Title                 | Keywords             |
| ✓论文导入Demo                                                                               | Aaronson, S.;                                                | 2019       | Online learning of quantum states       | Journal of Statistical Mechanics-Theory | machine learni       |
| 🖾 1 EndNote Click—键 1                                                                   | Aaronson, S.;                                                | 2019       | Online learning of quantum states       | Journal of Statistical Mechanics-Theory | machine learni       |
| <ul> <li>         图 1 原软件中的文献资料 5     </li> <li>         图 1 本地PDF导 λ 0     </li> </ul> | Aaronson, S.;                                                | 2014       | A FULL CHARACTERIZATION OF QUA          | Siam Journal on Computing               | quantum comp         |
| ■2 CNKI下载记录 4                                                                           | Aaronson, S.;                                                | 2014       | A FULL CHARACTERIZATION OF QUA          | Siam Journal on Computing               | quantum comp         |
| 圖2 Web of Science 1144<br>圖3 EndNote20 在线检 1                                            | Abdolahi, M.;                                                | 2019       | Structural colour QR codes for multich  | Nanotechnology                          | QR code              |
| 图4 手动新增文献记录 0                                                                           | Abdolahi, M.;                                                | 2019       | Structural colour QR codes for multich  | Nanotechnology                          | QR code              |
| ✓ 量子机器学习                                                                                | Abel, G. R.; K                                               | 2019       | Nucleotide and structural label identif | Chemical Science                        | selective 2'-hyd     |
| <ul><li><a>Q2015-2017</a> 174</li><li><a>Q2015-2017</a> 175</li></ul>                   | Abel, G. R.; K                                               | 2019       | Nucleotide and structural label identif | Chemical Science                        | selective 2'-hyd     |
| ∽ FIND FULL TEXT                                                                        | Adeshina, Y                                                  | 2020       | Machine learning classification can re  | Proceedings of the National Academy     | virtual screening    |
| > GROUPS SHARED BY OTHERS                                                               | Adeshina, Y                                                  | 2020       | Machine learning classification can re  | Proceedings of the National Academy     | virtual screening    |
| V ONLINE SEARCH                                                                         | Adhikary, S.;                                                | 2020       | Supervised learning with a quantum cl   | Quantum Information Processing          | Quantum mach         |
| BIOSIS Previews (Clarivate) 0                                                           |                                                              | 0040       |                                         |                                         |                      |
|                                                                                         |                                                              |            |                                         |                                         |                      |

- ✓ 大型团队协作与研究共享可添加文献、注释、引用文献,并可享有无限制的 云端存储空间
- ✓ 最多可与200位成员共享一个文献数据库!

![](_page_46_Picture_5.jpeg)

文献组

单篇文献

 $\times$ 

⇔

![](_page_46_Picture_8.jpeg)

#### EN Sharing Find People Sharing with Permission Status Pending

Read & Write gingwen.yuan@clarivate.com

![](_page_46_Picture_11.jpeg)

![](_page_46_Picture_12.jpeg)

![](_page_46_Picture_13.jpeg)

#### Read Only

 $\checkmark$ 

Read & Write

图书馆备份

![](_page_47_Picture_1.jpeg)

| My EndNote Library.enl<br><u>F</u> ile <u>E</u> dit <u>R</u> eferences <u>G</u> roups Library | Iools Window 且elp                                               |                                                                             |                                                                                                    | – a ×                                                                    |                               |
|-----------------------------------------------------------------------------------------------|-----------------------------------------------------------------|-----------------------------------------------------------------------------|----------------------------------------------------------------------------------------------------|--------------------------------------------------------------------------|-------------------------------|
| File → Compresse                                                                              | d Library(.enlx)                                                | than v journal + X                                                          | 🗎 Torlai, 2020 #513                                                                                                    | Compress Library (.enlx)                                                 | ×                             |
|                                                                                               | And V Vear V Conta                                              |                                                                             | + Attach file<br>Machine-Learning Quantur                                                                                 |                                                                          |                               |
|                                                                                               | Searching 资料整合<br>1,155 References                              |                                                                             | G. Torlai and R. G. Melko<br>In: Annual Review of Conder<br>2020, edited by M. C. March                                   | Create & E-mail                                                          | With File Attachments • 带附件压缩 |
|                                                                                               | Image: Author     Year     Resear       Tiunov, E. S.;     2020 | ch Title  Experiments quantum homodyne tc                                   | Annual Reviews 2020 Vol. 11<br>DOI 10.1146/annurev-conma                                                                  |                                                                          |                               |
|                                                                                               | Tiwari, P.; Me 2019<br>Tkatchenko, A. 2020                      | Towards a Quantum-Inspired Binary<br>Machine learning for chemical disco    | We review the development<br>techniques in machine learn<br>reconstructing real, noisy, m<br>Motivated by its interpretab | <ul> <li>All References in Library:</li> <li>压缩完整图书馆</li> </ul>          | My EndNote Library.enl        |
|                                                                                               | Tomberg, A.; 2019<br>Tomita, Y.; Sh 2020                        | A Predictive Tool for Electrophilic A<br>Machine-learning study using imprc | detail the theory of the restr                                                                                            | <ul> <li>Selected Reference(s)</li> <li>压缩选中的参考文献</li> </ul>             | <u>.</u>                      |
| <ul> <li>△2015-2017 174</li> <li>④资料整合 1155</li> <li>✓ FIND FULL TEXT</li> </ul>              | Torlai, G.; Ma 2018<br>Torlai, G.; Me 2017                      | Neural-network quantum state tom<br>Neural Decoder for Topological Co       | [1] TORLAI G, MELKO R (<br>States in the NISQ Era [M]//<br>A P. Annual Review of Cond                                     | <ul> <li>All References in Group/Group Set:</li> <li>仅指定压缩某个组</li> </ul> | 论文导入Demo ~                    |
|                                                                                               | Torlai, G.; Me 2018<br>Torlai, G.; Me 2020                      | Latent Space Purification via Neural<br>Machine-Learning Quantum States     | 2020, Ford Alto, Annual Nev                                                                                               |                                                                          | Next                          |

■ 打开已压缩图书馆 File → Open Library...

Clarivate<sup>®</sup>

![](_page_48_Picture_0.jpeg)

![](_page_48_Figure_1.jpeg)

#### Clarivate<sup>®</sup>

![](_page_49_Picture_0.jpeg)

#### Clarivate<sup>®</sup>

### 论文写作的3个痛点

![](_page_49_Figure_3.jpeg)

# EndNote 辅助论文撰写

![](_page_50_Picture_1.jpeg)

![](_page_51_Picture_0.jpeg)

#### □ 如何插入参考文献?

| AutoSave 💽 🕞 🏷 マー New Micros                                                                                                    | off Word Documen D Search                                                                                                    | Zhang, Zhijie 🔽 🖻 — 🗇 🗙 |
|----------------------------------------------------------------------------------------------------|----------------------------------------------------------------------------------------------------|-------------------------|
| File     Home     Insert     Design     Layout     References       Insert     EN     EN     Edit     Style:     Nature       Citations     Online     Edit     Update Citations and Bibliog | Mailings Review View Help EndNote 有道翻译<br>Taphy graphy ~ ② EndNote Help 1                                                                                                    | 암 Share 모 Comments      |
| Citations Bibliography                                                                                                    | Tal Tools                                                                                                    | ^                       |
| 2<br>EndNote Find 8<br>anoparticle<br>Author Yea<br>Schulz 20<br>Patois 20<br>Meerman 20<br>Stavis 20<br>Wu 20<br>Zarei 20<br>Treuel 20<br>Pedro 20<br>Reak 20                               | Insert My References ×<br>Find 3<br>Title<br>Biocompatible bacteria-derived vesicles show inherent antimicrobial activity<br>Evaluation of nanoparticle tracking analysis (NTA) in the characterization of therapeutic antibodies and seasonal influenza vaccine:<br>Evaluation of nanoparticle tracking analysis (NTA) in the characterization of therapeutic antibodies and seasonal influenza vaccine:<br>ICP-MS for the analysis at the nanoscale - a tutorial review<br>Nanoparticle Manufacturing - Heterogeneity through Processes to Products<br>Potential role of gold nanoparticles for improved analytical methods: an introduction to characterizations and applications<br>Profiling of nanoparticle-protein interactions by electrophoresis techniques<br>Protein corona - from molecular adsorption to physiological complexity<br>Purification of bionanoparticles<br>Size Separation Techniques for the Characterisation of Cross-Linked Casein: A Review of Methods and Their Applications |                         |
| <                                                                                                    | >                                                                                                    |                         |
| Reference Type<br>Author:<br>Year:<br>Title:<br>Journal:                                                                                                    | : Journal Article<br>Schulz, E.<br>Goes, A.<br>Garcia, R.<br>Panter, F.<br>Koch, M.<br>Muller, R.<br>Fuhrmann, G.<br>2018<br>Biocompatible bacteria-derived vesicles show inherent antimicrobial activity<br>Journal of Controlled Release                                                                                                    |                         |
| Library: EndNote                                                                                                    | 9 items in lis                                                                                                    |                         |

![](_page_51_Picture_3.jpeg)

论文撰写

![](_page_52_Picture_0.jpeg)

#### □ 如何插入参考文献?

![](_page_52_Picture_2.jpeg)

![](_page_53_Picture_0.jpeg)

#### □ 增加参考文献

| AutoSave 💽 🕀 🖓 🗸 🤜                                                                                                    | New Microsoft Word Documen $2$ Search                                                                                                    | Zhang, Zhijie ZZ                                                                                                    |                  |
|----------------------------------------------------------------------------------------------------|----------------------------------------------------------------------------------------------------|----------------------------------------------------------------------------------------------------|------------------|
| File Home Insert Design Lay<br>The series of the End Note Edit<br>Citations Online Citation(s)<br>File Home Insert Design Lay<br>Style: Nat<br>Edit Citation(s) | rout References Mailings Review View Help <u>EndNote</u> 有道翻译<br>ure                                                                                                    |                                                                                                    | 🖻 Share 🖓 Commer |
| Citations                                                                                                    | Bibliography 5 Tools<br>EndNote Find & Insert My References X<br>nanoparticle V Find                                                                                                    |                                                                                                    |                  |
|                                                                                                    | Author         Year         Title         PS           Schulz         2018         Biocompatible bacteria-derived vesides show inherent antimicrobial activity         )                                                                                                    | Introsoft Word Document.       P Search       Zhang, Zhijie       Z Cl       -         ences       Mailings       Review       Help       EndNote       #Share       #Share         ences       Mailings       Review       Help       EndNote       #Share       #Share         ibliography       Image: Control EndNote -       Image: Control EndNote       #Share       #Share         ibliography       Image: Control EndNote -       Image: Control EndNote       #Share       #Share         ibliography       Image: Control EndNote -       Image: Control EndNote       #Share       #Share         ibliography       Image: Control EndNote -       Image: Control EndNote       #Share       #Share         ibliography       Image: Control EndNote -       Image: Control EndNote -       #Share       #Share         ibliography       Image: Control EndNote -       Image: Control EndNote -       #Share       #Share         ibliography       Image: Control EndNote -       Image: Control EndNote -       #Share       #Share         ibliography       Image: Control EndNote -       Image: Control EndNote -       #Share       #Share         ibliography       Image: Control EndNote -       Image: Control EndNote -       Image: Control EndNote -       #Share <td></td> |                  |
|                                                                                                    | Patois       2012       Evaluation or nanoparticle tracking analysis (VLA) in the characterization or therapeutic antibodies and seasonal influenza vaccine:         Meermann       2018       ICP-MS for the analysis at the nanoscale - a tutorial review         Stavis       2018       Nanoparticle Manufacturing - Heterogeneity through Processes to Products       S S         Wu       2011       Potential role of gold nanoparticles for improved analytical methods: an introduction to characterizations and applications       L                                                                                                    |                                                                                                    |                  |
|                                                                                                    | Patois       2012       Evaluation of nanoparticle tracking analysis (NTA) in the characterization of therapeutic antibodies and seasonal influenza vaccine         Meermann       2013       ICP-MS for the analysis at the nanoscale - a tutorial review       SS         Stavis       2018       Nanoparticle Manufacturing - Heterogeneity through Processes to Products       SS         Wu       2011       Potential role of gold nanoparticles for improved analytical methods: an introduction to characterizations and applications       Ine         Zarei       2019       Profiling of nanoparticle-protein interactions by electrophoresis techniques       Ine         Treuel       2015       Protein corona - from molecular adsorption to physiological complexity       ts         Pedro       2008       Purification of bionanoparticles       ts         Raak       2018       Size Separation Techniques for the Characterisation of Cross-Linked Casein: A Review of Methods and Their Applications       ts |                                                                                                    |                  |
|                                                                                                    |                                                                                                    |                                                                                                    |                  |
|                                                                                                    | Reference Type: Journal Artide Schulz, E. Goes, A. Garcia, R. Panter, F. Koch, M. Muller, R. Fuhrmann, K. Fuhrmann, G.                                                                                                    |                                                                                                    |                  |
|                                                                                                    | Year: 2018<br>Title: Biocompatible bacteria-derived vesides show inherent antimicrobial activity<br>Journal of Controlled Release<br>Insert  Cancel Help                                                                                                    |                                                                                                    |                  |
|                                                                                                    | Library: EndNote<br>5 Raak, N., Abbate, R. A., Lederer, A., Rohm, H. & Jaros, D. Size Separation Techniques for                                                                                                    |                                                                                                    |                  |
|                                                                                                    | the Characterisation of Cross-Linked Casein: A Review of Methods and Their Applications. <i>Separations</i> <b>5</b> , doi:10.3390/separations5010014 (2018).                                                                                                    | )                                                                                                    |                  |

#### Clarivate<sup>™</sup>

论文撰写

![](_page_54_Picture_0.jpeg)

**Copy Citation** 

![](_page_54_Picture_2.jpeg)

![](_page_54_Picture_3.jpeg)

![](_page_54_Picture_4.jpeg)

![](_page_54_Picture_5.jpeg)

![](_page_54_Picture_6.jpeg)

#### ✓ 一键快速粘贴使用

.....

![](_page_54_Picture_9.jpeg)

![](_page_55_Picture_0.jpeg)

| □ 修改参考文献 —— 册                                | 除与排序                                                                                                    |                         |
|----------------------------------------------|----------------------------------------------------------------------------------------------------|-------------------------|
| AutoSave ● Off 🗍 🏷 - ひ - New Microsof        | t Word Documen 🤎 Search                                                                                                    | Zhang, Zhijie 🔽 🖻 — 🗇 🗙 |
| File Home Insert Design Layout References    | Mailings         Raview         View         Help         EndNote         有消翻语           EndNote Edit & Manage Citations         Count         Library         1-5         Count         Library         Citation         Count         Library         Citation         Count         Library         Citation         Citation         Citation         Count         Library         Citation         Citation | × Comments              |
| Citations Bibliography<br>I<br>It<br>matrix, | Schulz, 2018, Biocompati 5       Traveling Library         Meermann, 2018, ICP-M 5       Traveling Library         Stavis, 2018, Nanopartic 5       Traveling Library         Pedro, 2008, Purification 5       Traveling Library         Raak, 2018, Size Separa 5       Traveling Library                                                                                                    | Edit Reference          |
| Differe<br>transit<br>increas                | i<br>Edit Citation Reference                                                                                                    |                         |
|                                              | Exclude author Exclude year   Prefix:                                                                                                    |                         |
|                                              | Totals: 1 Citation Group, 5 Citations, 1 Reference                                                                                                    |                         |

![](_page_55_Picture_2.jpeg)

论文撰

![](_page_56_Picture_0.jpeg)

# EndNote 辅助改稿他投

![](_page_57_Picture_1.jpeg)

![](_page_58_Picture_0.jpeg)

![](_page_58_Picture_1.jpeg)

![](_page_59_Picture_0.jpeg)

https://endnote.com/downloads/styles/

#### 示例: 毕业论文文后参考文献格式 GB/T7714

|                 | Use the Style Finder below to search for a style name | and/or citation style and/or publisher. |  |  |  |  |  |  |  |
|-----------------|-------------------------------------------------------|-----------------------------------------|--|--|--|--|--|--|--|
| Get Started     |                                                       |                                         |  |  |  |  |  |  |  |
| Buy EndNote     | Keyword                                               |                                         |  |  |  |  |  |  |  |
| Learn More      | Citation Style                                        |                                         |  |  |  |  |  |  |  |
| Request a trial | Any                                                   | ~                                       |  |  |  |  |  |  |  |
|                 | Publisher                                             |                                         |  |  |  |  |  |  |  |
|                 | Any                                                   | ~                                       |  |  |  |  |  |  |  |
|                 | Reset Search                                          |                                         |  |  |  |  |  |  |  |
|                 |                                                       |                                         |  |  |  |  |  |  |  |
|                 | 7060 results found                                    |                                         |  |  |  |  |  |  |  |

| 2 results found                        |                            |            |            |          |
|----------------------------------------|----------------------------|------------|------------|----------|
| Style or Journal Name                  | Citation Style             | Discipline | Date       |          |
| Chinese Standard GBT7714 (Author-Year) | Author-Year-Cited<br>Pages | Science    | 2020-03-31 | Download |
| Chinese Standard GBT7714 (numeric)     | Superscripted<br>Number    | Science    | 2008-01-10 | Download |

#### Installing Individual Styles

- 1. Download the style you want to install.
- 2. Double-click the style file. It should open in EndNote.

3. In EndNote, go to "File Menu" and choose "Save As". Replace the word "copy" with your style's name and click "Save".

#### Clarivate<sup>"</sup> 4. Click on "File Menu" and choose "Close Style".

![](_page_59_Picture_10.jpeg)

![](_page_60_Picture_0.jpeg)

| y.enl<br>ences <u>G</u> roups Library                         | Iools <u>W</u> indow <u>H</u> elp                                  |                                                                                                    |                    | ACS                                                                        |                                 | - 0                                                                                                    |
|---------------------------------------------------------------|--------------------------------------------------------------------|----------------------------------------------------------------------------------------------------|--------------------|----------------------------------------------------------------------------|---------------------------------|----------------------------------------------------------------------------------------------------|
| e.com                                                         | Tools $\rightarrow$ Output Sty                                     | yles → Edit " "                                                                                           | $\rangle$          | <u>File Edit Tools Window</u>                                              |                                 | $A_1 \Sigma A_{BC} \equiv \equiv$                                                                                                    |
| s 1158<br>emo.docx 8                                          | And ~     Year     Contains       And ~     Title     Contains     | ~<br>~                                                                                                    |                    | - About this Style<br>- Punctuation<br>- Anonymous Works<br>- Page Numbers | Bibliography<br>Reference Types | Insert Fil                                                                                                    |
| erences 2<br>erences 5<br>ed 1147<br>3                        | Searching 资料整合<br>1,155 References                                 |                                                                                                    | 文中引文格式设置           | - Journal Names<br>- Sections<br>- Citations                               | Generic                         | Author, · Title. ·In° <i>Secondary</i> · <i>Title</i> , · Edition°ed.; · Secondary<br>Author, °`Ed.`^`Eds.` ·Publisher: · Place ·Published, · Year;<br> `Vol.` °Volume, · p^pp°Pages .                                                                                                    |
| 8<br>Demo                                                     | Image: Author     Year     Research       Sun, Z. Z.; Ra     2020  | Title<br>Tangent-space gradient optimize                                                                  |                    | Ambiguous Citations<br>Author Lists<br>Author Name                         | Book                            | Author,·  <i>Title</i> .· Edition <sup>o</sup> ed.;· Publisher:· Place·Published,·<br> Year;· `Vol.`°Volume,· p <sup>o</sup> Number·of·Pages .                                                                                                    |
| Note Click一键…  1<br>件中的文献资料   5<br>PDF导入     0<br>I下载记录     4 | Sweke, R.; Wi 2020<br>Tawfik, S. A.; I 2020<br>Teob Y. H.: D. 2020 | Stochastic gradient descent for h<br>Predicting Thermal Properties of<br>Machine learning design of a tra | <u>文后引文</u> 格式设置   | Numbering                                                                  | Book Section                    | Author, · Title. ·In° <i>Book ·Title</i> , · Edition°ed.; · Editor, °`Ed.<br>`^`Eds.` ·Publisher: · Place ·Published, · Year; · `Vol.` °Volume,<br> p^pp°Pages .                                                                                                    |
| of Science 1144<br>lote20 在线检 1<br>新増文献记录 0                   | Tirrell, M.; St 2020<br>Tiunov, E. S.; 2020                        | Think Small for Big Impact<br>Experiments quantum homodyne                                                |                    | Field Substitutions<br>Layout<br>Sort Order                                | Computer Program                | Programmer·  <i>Title</i> ,· Version;· Publisher:· Place·Published,·<br> Year .                                                                                                    |
|                                                               |                                                                    |                                                                                                    |                    |                                                                            | Conference Proceedings          | Author· In° <i>Title</i> ,· Conference·Name,· Conference·Location,·<br> Date;· Editor,°`Ed.`^`Eds.`· Publisher:· Conference·Location,·<br>Year·of·Conference;· p^pp°Pages .                                                                                                    |
|                                                               |                                                                    |                                                                                                    | 脚注 格式设置            | Title Capitalization                                                       | Edited Book                     | Editor,·  <i>Title</i> .· Edition°ed.;· Publisher:· Place·Published,·<br> Year;· `Vol.`°Volume,· p°Number·of·Pages .                                                                                                    |
|                                                               |                                                                    |                                                                                                    |                    | Field Substitutions<br>Repeated Citations<br>Author Lists                  | Electronic Article              | Author .°Title· <i>Periodical</i> · <i>Title</i> °[Online],·Yea<br>Name·of·Database .·URL ·(`accessed`°Date·A                                                                                                    |
|                                                               |                                                                    |                                                                                                    | <b>囱</b> 。 =  枚十次型 | Editor Lists<br>Editor Name<br>Title Capitalization                        | Electronic Book                 | Author, · Title. ·In <sup>o</sup> Secondary ·Title <sup>o</sup> [Onlogen and onlogen and onlogen and |
|                                                               |                                                                    |                                                                                                    | <u> 含冬花</u> 俗式 以直  | Figures & Tables                                                           | Journal Article                 | Author, ·   Title. ·   Journal ·   Year, ·   Volum )   , · Pages  .                                                                                                    |

- Tables

- Separation & Punctuation

#### Clarivate<sup>®</sup>

), ·Pages.

Magazine Article Author, · | Title. · | Magazine · | Date, · Year,

– 🗆 🗙

Insert Field 🔸

# EndNote 辅助投稿选刊

![](_page_61_Picture_1.jpeg)

![](_page_62_Picture_0.jpeg)

![](_page_62_Picture_1.jpeg)

![](_page_62_Picture_2.jpeg)

投稿选刊

### **Manuscript Matcher**

#### □ 智能匹配投稿期刊

| 自动保存 💽                     | B り・ご                                          | ÷                |                                         | E                           | ndNote20      | Demo.docx         |           |                           |            | Li, Ying   |          | -    |       | ×    |
|----------------------------|------------------------------------------------|------------------|-----------------------------------------|-----------------------------|---------------|-------------------|-----------|---------------------------|------------|------------|----------|------|-------|------|
| 文件 开始                      | 插入 设计                                          | 布局 引用            | 邮件 审阅                                   | 视图                          | 帮助            | EndNote 20        | ♪ 搜       | 索                         |            |            |          | ☆ 共享 | 豆批    | 注    |
|                            | to EndNote                                     | Style: AC        | S<br>Citations and D                    | 1. P                        | - @c          | ategorize Refere  | inces *   | Export to                 | Entrivolt  | •          |          |      |       |      |
| Insert<br>Citation - 🕞 Edi | it & Manage Citatio<br>it Library Reference    | r(s) Conver      | e Citations and B<br>rt Citations and B | ibliography<br>Bibliography | - In          | istant Formatting | is On     | uuu Manuscri              | pt Matcher | Help       |          |      |       |      |
| (                          | Citations                                      |                  |                                         | Bibliograp                  | bhy           |                   | G.        |                           | Tools      |            |          |      |       | ~    |
|                            |                                                |                  | -17                                     |                             |               |                   |           |                           |            | HT III     |          |      |       |      |
|                            |                                                |                  | 财₽IVI                                   | anu                         | JSC           | ripτ              | IVIa      | aτcn                      | erz        | <b>」</b> 贝 |          |      |       |      |
|                            |                                                |                  |                                         |                             |               |                   |           |                           |            |            | L        |      |       |      |
|                            | Ne                                             | ural-netwo       | rk quantu                               | m state                     | tomo          | graphy in         | a two-    | qubit exp                 | oerimen    | lt⊬        |          |      |       |      |
|                            |                                                |                  |                                         |                             | ÷             |                   |           |                           |            |            |          |      |       |      |
|                            | Machine-lea                                    | arning-inspire   | d variationa                            | d metho                     | ds pro        | vide a proi       | nising ı  | route towa                | rds scala  | able stat  | е        |      |       |      |
|                            | characteriza                                   | tion for quant   | tum simulato                            | ors.1 Whi                   | le the p      | ower of the       | se metho  | ods has bee               | n demon    | strated or | n        |      |       |      |
|                            | synthetic da                                   | ta. application  | ns to real exp                          | erimenta                    | l data re     | emain scarce      | . We be   | enchmark a                | nd compa   | re severa  | ı.       |      |       |      |
|                            | such approa                                    | iches by apply   | ring them to                            | measured                    | l data fr     | om an expe        | iment p   | producing ty              | vo-aubit   | entangle   | h        |      |       |      |
|                            | states <sup>2</sup> We fi                      | ind that in the  | presence of                             | experime                    | ental im      | perfections       | and nois  | se <sup>3, 4</sup> confi  | ning the v | variationa | 1        |      |       |      |
|                            | manifold to                                    | nhysical state   | sie tonos                               | itive sem                   | idefinit      | te density m      | atrices 5 | <sup>5-7</sup> greatly in | nnroves f  | he qualit  | v        |      |       |      |
|                            | of the recon                                   | istructed state  | s but render                            | s the lea                   | rning n       | rocedure m        | ore dem   | anding In                 | cluding a  | dditional  | ,        |      |       |      |
|                            | possibly uni                                   | instified cons   | strainte such                           |                             | ning p        | ire states fo     | cilitates | s learning                | but also i | hisses th  |          |      |       |      |
|                            | estimator 8                                    | justifica, cons  | suamo, suci                             | 1 as assu                   | ning po       | are states, it    | emates    | s icarining,              | out also   | olases ur  |          |      |       |      |
|                            | estimator.                                     | r.               |                                         |                             |               |                   |           |                           |            |            |          |      |       |      |
|                            | 4                                              |                  |                                         |                             |               |                   |           |                           |            |            |          |      |       |      |
|                            | Journal Arti                                   | icles⊬           |                                         |                             |               |                   |           |                           |            |            |          |      |       |      |
|                            | 1. Torlai,                                     | G.; Mazzola      | i, G.; Carra                            | asquilla, J                 | l.; Tro       | oyer, M.; N       | Aelko, R  | R.; Carleo, (             | G., Neura  | al-networ  | k        |      |       |      |
|                            | quantum sta                                    | ate tomograph    | y. Nat. Phys.                           | <b>2018,</b> 14             | (5), 447      | '-+.v             |           |                           |            |            |          |      |       |      |
|                            | 2. Song, H                                     | 1. J.; Song, T.  | . L.; He, Q.                            | K.; Liu,                    | Y.; Zho       | ou, D. L., Geo    | ometry a  | and symme                 | try in the | quantun    | n        |      |       |      |
|                            | Boitzmann n                                    | nachine. Phys.   | NEV. A 2019,                            | 99 (4), 8.<br>ISOR POT      | .e<br>Tentiai | S. A. CLAS        | . OF 6    | VETEMATIC                 |            |            | -        |      |       |      |
|                            | <ol> <li>Snapee</li> <li>INTERATOMI</li> </ol> | IC POTENTIALS    | S Multiscala                            | Model si                    | mul 20        | 16 14 (3) 1       | 5 UF 5    | 3                         | ALLT IIVII | FNOVABL    | <u> </u> |      |       |      |
|                            | 6. Lu. S. R                                    | C: Huang, S.     | L: Li. K. R.:                           | : Ii.I.:                    | Chen.         | J. X.: IU. D      | . W.: li  | i. 7. E.: She             | en. Y.: 7  | hou. D. L. |          |      |       |      |
|                            | Zeng, B., Sep                                  | barability-entai | nglement cla                            | ssifier via                 | machir        | ne learning. I    | Phys. Rev | v. A 2018, 9              | 8 (1), 8.∉ | , 01 0     | ,        |      |       |      |
| 第1页, #2页                   | 388 小字 「?                                      | 五语(美国)           | -                                       |                             |               |                   |           |                           | BE         |            | -        |      | -+ 14 | 0%   |
| - X / X - X                | 200 I J 45                                     | Survey (Servey)  |                                         |                             |               |                   |           |                           | nte        |            |          |      | . 14  | - /0 |

![](_page_63_Picture_3.jpeg)

### **Manuscript Matcher**

□ 智能匹配投稿期刊

![](_page_64_Figure_2.jpeg)

![](_page_65_Picture_0.jpeg)

Clarivate<sup>™</sup>

### 论文写作的3个痛点

![](_page_65_Figure_3.jpeg)

![](_page_66_Picture_0.jpeg)

![](_page_66_Figure_1.jpeg)

#### Clarivate<sup>™</sup>

### 关注官方平台, 第一时间获取最新资讯!

![](_page_67_Picture_1.jpeg)

![](_page_67_Picture_2.jpeg)

![](_page_67_Picture_3.jpeg)

![](_page_67_Picture_5.jpeg)

![](_page_67_Picture_6.jpeg)

![](_page_67_Picture_7.jpeg)

### 关注官方平台, 第一时间获取最新资讯!

![](_page_68_Picture_1.jpeg)

![](_page_68_Picture_2.jpeg)